# 6

شرکت دانش پارسیان مدیریت پشتیبانی نرم افزار خرداد ماه ۱۳۹۵

راهنمای سامانه سیب

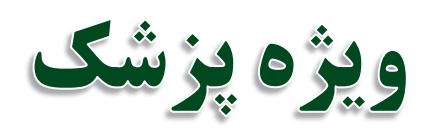

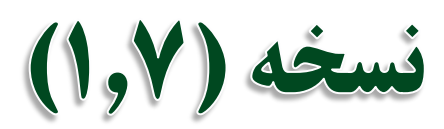

# فهرست مندرجات

00

0

\_\_امايې رکيارچه رهداست

| شروع کار با سامانه سیب                                                      |
|-----------------------------------------------------------------------------|
| الف) ورود به سامانه                                                         |
| ب)  تغییر کلمه عبور در اولین حضور در سامانه۵۰۰۰۰۰۰۰۰۰۰۰۰۰۰۰۰۰۰۰۰۰۰۰۰۰۰۰۰۰۰۰ |
| ج) تغيير كلمه عبور                                                          |
| د) نکاتی مهم در مورد حساب کاربری                                            |
| ط) مشاهده شرح وظایف و شرایط نقش پزشک و ابراز موافقت                         |
| آشنایی با محیط کاربری سامانه سیب                                            |
| الف) ثبت کلمه عبور اشتباه ( ۳ بار متوالی )۷                                 |
| ب) ورود کاربر با نقش های مختلف                                              |
| ج) ويرايش مشخصات كاربر                                                      |
| د) منوی کاربری سامانه                                                       |
| ثبت نام خدمت گیرنده                                                         |
| الف) دسترسی به ثبت نام خدمت گیرنده                                          |
| ب) ثبت نام شخص خدمت گیرنده                                                  |
| ج) تخصيص شخص خدمت گيرنده به خانوار / ايجاد خانوار جديد                      |
| د) تکمیل اطلاعات و ثبت نهایی                                                |
| انتخاب خدمت گیرنده                                                          |
| الف) خدمت گیرنده تحت پوشش و مهمان                                           |
| ب) دسترسی به انتخاب خدمت گیرنده                                             |
| ج) انتخاب خدمت گیرنده مهمان                                                 |
| د) انتخاب خدمت گیرنده تحت پوشش                                              |
| ويرايش مشخصات خدمت گيرنده                                                   |
| ثبت پیگیری برای یک خدمت گیرنده                                              |
| فهرست افراد فوت شده                                                         |
| فهرست خانوار ها                                                             |
| حستجمى خدمت گېدنده                                                          |
| جستبوی علیک بیر <del>د</del> .<br>*                                         |
| ىبت وصغيت بيمه حدمت كيرند كان                                               |

### صفحه ۳ از ۵۶

# راهنمای سامانه سیب ویژه پزشک (نسخه ۱٫۷)

....

0

مدامات محیالیت محیالیت

| تعريف مدارس تحت پوشش                            |
|-------------------------------------------------|
| خروج خدمت گیرنده از مرکز                        |
| ورود خدمت گیرنده به مرکز                        |
| ثبت وضعیت بیمه خدمت گیرندگان                    |
| تعريف مدارس تحت پوشش                            |
| ثبت مراقبت برای خدمت گیرندگان                   |
| مراقبت های انجام شده                            |
| ارجاع یک خدمت گیرنده                            |
| ویزیت خدمت گیرنده                               |
| الف ) دسترسی به ویزیت                           |
| ب ) اجزاي تشكيل دهنده صفحه ويزيت                |
| ب ) شکایت                                       |
| ج ) تشخیص                                       |
| د ) تجویز                                       |
| ط ) سایر خدمات                                  |
| ثبت وقايع براي خدمت گيرنده                      |
| الف) ثبت از دواج/جدایی                          |
| ب) ثبت بیماریها                                 |
| ج) ثبت حساسیت                                   |
| د) ثبت داروهای مصرفی                            |
| ر) ثبت مرگ                                      |
| م) ثبت بارداری ( مختص خدمت گیرنده خانم)         |
| ن) ثبت زایمان ( مختص خدمت گیرنده خانم باردار)۵۴ |
| ثبت آزمایش برای خدمت گیرنده                     |
| ارسال و دریافت پیام                             |

# شروع کار با سامانه سیب

\_\_اماحی یکیارچے بھداشت

#### الف) ورود به سامانه

برای بهره برداری از سامانه سیب باید از طریق آدرس اینترنتی که از طریق مسئولان ذیربط شبکه بهداشت خود دریافت می کنید، وارد سامانه شوید.برای این کار شما به یک دستگاه کامپیوتر که به شبکه اینترنت متصل است نیاز دارید. برای بهره برداری بهینه از سامانه سیب پیشنهاد می شود از مرورگرهای اینترنت اکسپلورر نسخه ۱۰ و یا بالاتر ، فایرفاکس و یا کروم استفاده نمایید.

وقتی که آدرس سامانه را در مرورگر خود وارد می کنید، صفحه ی زیر بعنوان صفحه ی ورود به سامانه برای شما نمایش داده می شود.

| کی)<br>وزارت مهلاشت، درمان و آموزش پزشگی<br>معاونت مهلاشت | اماية<br>يكيارهه<br>بهداست                  |   |
|-----------------------------------------------------------|---------------------------------------------|---|
| <b>C+</b> ورود                                            |                                             | # |
|                                                           | ورود په سامانه                              |   |
|                                                           | لطفا کد ملی و کلمه عبور خود را وار د نمایید |   |
|                                                           | کد ملی                                      |   |
|                                                           | کد ملّی                                     |   |
|                                                           | کلمه عبور<br>کلمه غبور                      |   |
|                                                           | ورود به ساماته                              |   |

در صورتی که شما در سامانه سیب ثبت نام شده باشید، کافی است با وارد کردن کدملی خود در محل مربوط به کد ملی و همچنین در محل مربوط به کلمه عبور وارد سیستم شوید.(کلمه عبور هم کدملی شماست.)

#### ب) تغییر کلمه عبور در اولین حضور در سامانه

یکیا ر<u>ب</u>ہ

در صورتی که کدملی خود را بطور صحیح در قسمت کدملی و قسمت کلمه عبور وارد کرده باشید، سامانه شما را به صفحه زیر هدایت می کند.

|                 |                      |                | تغییر کلمہ عبور |
|-----------------|----------------------|----------------|-----------------|
| تغيير كلمه عبور | تكرار كلمه عبور جديد | کلمه عبور جدید | کلمہ عبور فعلی  |

برای امنیت بیشتر، شما موظف به تغییر کلمه عبور خود هستید برای این کار کافی است که **کدملی** خود را در قسمت **کلمه عبور فعلی** و کلمه ی عبور جدیدی را در قسمت مربوط به **کلمه عبور جدید** و **تکرار کلمه عبور جدید** وارد کنید و در پایان روی کلید تغییر کلمه **عبور** کلیک کنید. در صورت موفقیت در ثبت کلمه عبور جدید شما از سیستم خارج می شوید و باید با استفاده از کدملی و کلمه عبور جدید خود وارد سیستم شوید.

کلمه عبور جدید و تکرار کلمه عبور جدید باید دقیقا یکسان باشند، در صورت وجود هرگونه مغایرت، سیستم از ثبت
 کلمه عبور جدید جلوگیری خواهد کرد.

### ج) تغيير كلمه عبور

تغییر کلمه عبور در فواصل زمانی مشخص باعث افزایش امنیت و کاهش خطر سوء استفاده از حساب کاربری شما می شود. لذا برای این منظور کافی است تا از سمت چپ منو ، منوی نام کاربر ، زیرمنوی تغییر رمز عبور را کلیک کنید.( باقی روند کار مانند قسمت ب – تغییر کلمه عبور در اولین حضور در سامانه می باشد.)

| ? 🗣 خروج                   |  |
|----------------------------|--|
| اردشیر نظری[مراقب سلامت] 🗕 |  |
| 🚯 وظايف من                 |  |
| 🖈 پیام های دریافتی         |  |
| 🖨 پیام های ار سالی         |  |
| ᅪ ویر ایش مشخصات من        |  |
| 🗙 تغيير رمز عبور           |  |

### د) نکاتی مهم در مورد حساب کاربری

- 🗸 🛛 توصیه می شود کلمه عبور کاربران ، ترکیبی از اعداد و حروف باشد تا از سطح امنیت بالاتری برخوردار باشد.
- برای مجموعه ای که بیش از یک پزشک دارند باید به ازای هر نفر حساب کاربری جداگانه ای تعریف شود تا هر شخص با حساب کاربری
   مختص به خود وارد سامانه شود. (استفاده همزمان چند نفر از یک حساب کاربری اکیدا ممنوع می باشد و عواقب ناشی از این عمل متوجه
   اشخاص متخلف می باشد.)
- حساب کاربری شما به منزله هویت الکترونیکی شما بوده و مسئولیت کلیه فعالیت های انجام شده توسط این حساب کاربری متوجه شخص شماست . بدیهی است هرگونه افشای اطلاعات جمعیت تحت پوشش ، تخلف محسوب می شود و با شخص خاطی برخورد قانونی خواهد شد از این رو اکیدا توصیه می شود که در نگهداری کلمه عبور خود دقت نموده و آنرا در اختیار غیر قرار ندهید.
  - 🗸 به هیچ عنوان کلمه عبور خود را در مرورگر ذخیره نکنید.
- ✓ در صورتی که کلمه عبور خود را فراموش کرده اید و یا به هر دلیلی نمی توانید وارد سامانه شوید، در اسرع وقت با پشتیبان سامانه تماس بگیرید.

# ط) مشاهده شرح وظایف و شرایط نقش پزشک و ابراز موافقت

\_\_اماحې يکيار<u>د</u>ه

بعد از تغییر کلمه عبور و ورود موفقیت آمیز به سامانه ، کاربر به صفحه ی شرح وظایف مربوط به نقش پزشک هدایت خواهد شد. کاربر ، پس از مطالعه شرح وظایف ، با انتخاب گزینه **مطالب فوق را مطالعه نمودم و موافقت خود را با شرایط ذکر شده اعلام می دارم** موافقت خود را با شرح وظایف اعلام می نماید و وارد سامانه می شود. بدیهی است که ورود به سیستم و بهره برداری از آن منوط به قبول شرایط و وظایف مربوط به نقش کاربر است و در صورت عدم قبول، از ورود کاربر به سایر قسمت های سامانه جلوگیری خواهد شد.

تصوير زير شرح وظايف يک پزشک را نمايش مي دهد.

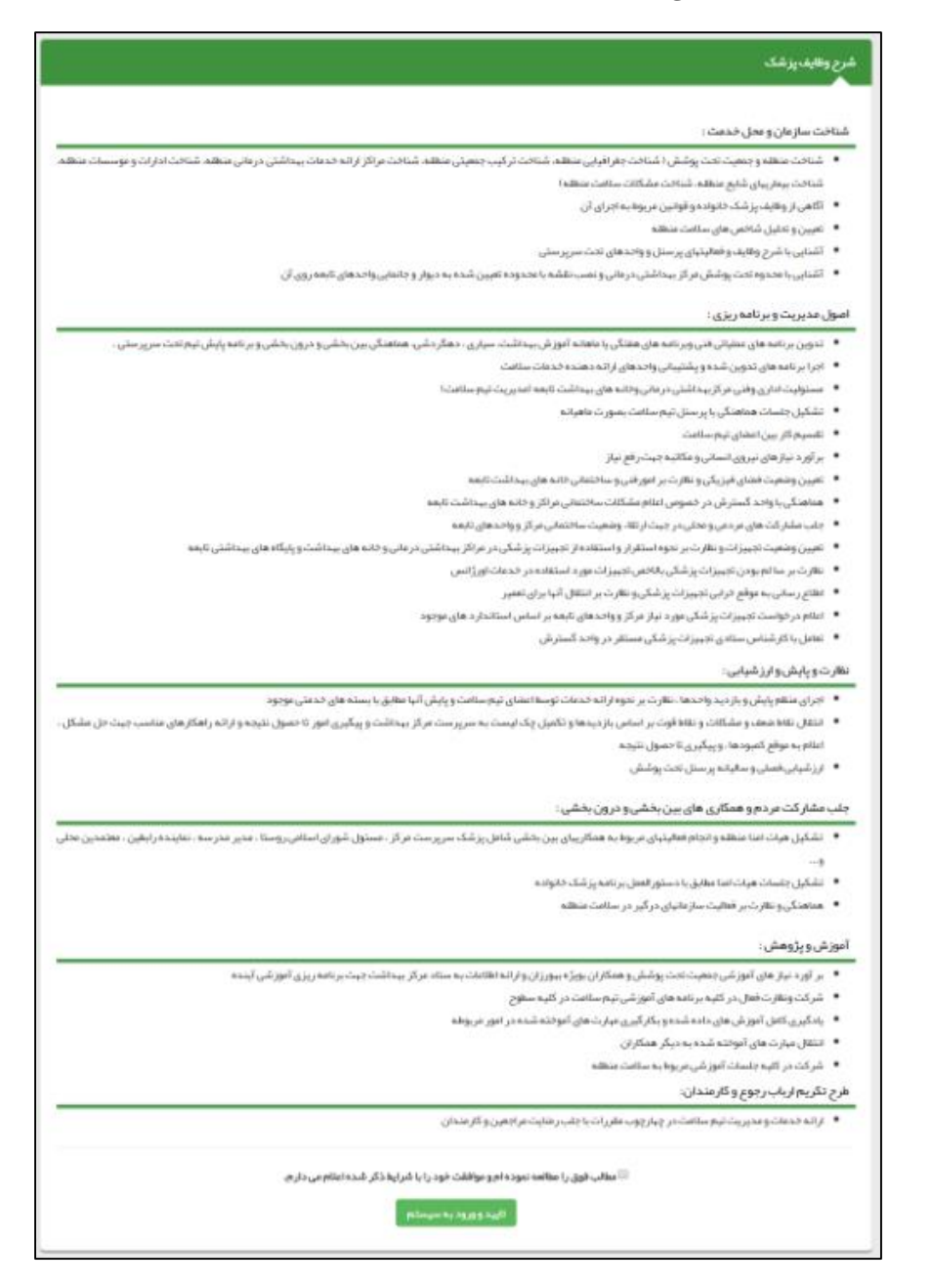

بعد از تایید شرح وظایف و کیلیک بر دکمه تایید و ورود به سیستم کلیه امکانات مربوط به نقش کاربر (پزشک) در سامانه فعال خواهد شد.

# آشنایی با محیط کاربری سامانه سیب

مدامات می)یکیا مدراست

### الف) ثبت كلمه عبور اشتباه ( ۳ بار متوالى )

در صورتی که سه بار متوالی کلمه عبور خود را اشتباه وارد نمایید، کادری حاوی حروف و اعداد برای شما ظاهر می گردد. برای ورود باید حروف و اعداد داخل تصویر را (بدون توجه به بزرگ یا کوچک بودن حروف) در کادر مربوطه وارد نمایید. اگر اعداد و حروف خوانا نیست بر روی آیکون 🧭 کلیک کنید تا تصویر جدیدی نمایان شود.

|                | ورود به سامانه              |
|----------------|-----------------------------|
| ِست است        | کد کاربری یا کلمہ عبور نادر |
|                | کد ملی                      |
|                | کلمہ عبور                   |
|                | متن تصوب را وار د نمایید    |
|                | متن تصویر را وارد نمایید    |
| ورود په سامانه |                             |

### ب) ورود کاربر با نقش های مختلف

هنگامی که کاربر وارد سامانه می شود، در صورتیکه بیش از یک نقش برای او تعریف شده باشد در ابتدای ورود باید یکی از نقش ها را انتخاب کند. به عبارت دیگر هر کاربر در آن واحد تنها می تواند با یک نقش وارد سامانه شود. بدیهی است اگر برای یک کاربر تنها یک نقش تعریف شده باشد، بطور مستقیم وارد سامانه خواهد شد.

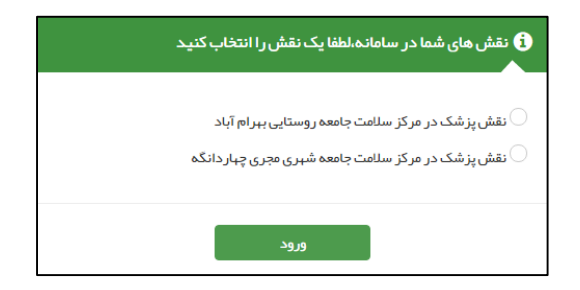

### ج) ويرايش مشخصات كاربر

مدامات بکیار<u>د</u>ہ

همانطور که در تصویر زیر مشاهده می فرمائید ، برای ویرایش مشخصات کاربر کافی است تا از سمت چپ منوی نام کاربر ، زیرمنوی **ویرایش مشخصات من** را کلیک کنید.

| € €خروج                    |  |
|----------------------------|--|
| اردشیر نظری[مراقب سلامت] 🗕 |  |
| 🧿 وظايف من                 |  |
| 🖈 پیام های دریافتی         |  |
| 🖨 پیام های ار سالی         |  |
| 📲 ویر ایش مشخصات من        |  |
| ې تغيير رمز عبور 🔍         |  |
|                            |  |

بعد از کلیک بر روی منوی ویرایش مشخصات من صفحه مربوطه باز می شود ، بعد از بروزرسانی اطلاعات مربوط به خود با کلیک بر روی کلید ثبت ، اطلاعات خود را ذخیره فرمائید.

### د) منوی کاربری سامانه

همانطور که در تصویر زیر مشاهده می نمایید ، بعد از اینکه کاربر ، وارد سامانه شد با منوی کاربری زیر مواجه خواهد شد که برای آشنایی بیشتر، شرح مختصری در مورد هر یک از آنها ارائه خواهیم داد.

| وزارت بهاشت. دریان دآموزش زینگی<br>معاونت بهادشت |                        |                    | حاماعه<br>یکیا رجه<br>بهداست | 10                     |                                 |
|--------------------------------------------------|------------------------|--------------------|------------------------------|------------------------|---------------------------------|
| ? ڪروچ                                           | منشور اخلاقى تيم سلامت | گزارش ها - پیام ها | ثبت وقايع 👻 آزمايش ها 🝷      | شماری≁ ارائه خدمت≁     | 👫 مدیریت سامانه 🔻 ثبت نام و سر  |
| 🖓 اردشیر نظری[پزشک] 🗕                            |                        |                    |                              | 📥 انتخاب خدمت گیرندہ 👻 | 🛱 مرکز سلامت جامعہ شہری نظر آقا |
|                                                  |                        |                    |                              |                        |                                 |

#### \* خانه

بوسیله این گزینه که با 🏠 مشخص شده است به صفحه خانه منتقل خواهید شد. در این قسمت کلیدهای میانبر (Shortcut) برای دسترسی سریع و آسان به قسمت های پر کاربرد برنامه تعبیه شده است. تصویر زیر میز کار کاربر پزشک را نمایش می دهد.

|                     |                                                 | میز کار پزشک اردشیر نظری |
|---------------------|-------------------------------------------------|--------------------------|
|                     |                                                 |                          |
| ثبت وقايع           | ارائه خدمت                                      | ثبت نام و سر شماری       |
| ثبت بیماریها 🕂      | ک 😲 مراقبت های انجام نشده                       | 🚽 ثبت نام خدمت گیرندگان  |
| 🛨 ئېت حساسیت        | ها ويزيت                                        | فبرست خدمت گیرندگان      |
| ئېت داروهای مصرفی 🕂 | فہرست پیگیری ہای انجام شدہ 🌜                    | 🝳 فہرست خانوار ھا        |
| ئېت مرگ 🛨           | ال <mark>ا اا</mark> گزارش مراقبت های انجام شده | ليمة اعضا                |

#### الله مديريت سامانه

در این قسمت امکاناتی همچون سیستم نوبت دهی و ساخت گزارش افراد تحت پوشش و گزارشات زیر در دسترس شما خواهد بود:

مراکز برتر در ارائه خدمات (تعداد)

یکیا ر<u>ب</u> مدا د ب

- ✓ کاربران برتر در ارائه خدمات (تعداد)
  - 🗸 توزيع خدمت در ايام هفته
  - 🗸 توزیع خدمت در ساعات شبانه روز
  - ✓ توزیع خدمت در یک ماه گذشته

#### ا ثبت نام و سرشماری

دریافت خدمات از سامانه منوط به ثبت نام خدمت گیرنده در سامانه و ارائه کد ملی ایشان می باشد.امکانات زیر در این قسمت در دسترس کاربر خواهد بود .

- ب ثبت نام خدمت گیرندگان : ثبت نام یک خدمت گیرنده (ایرانی / غیرایرانی) در سامانه سیب
   ب فهرست خدمت گیرندگان : لیست کل خدمت گیرندگان ثبت نام شده در مرکز به همراه امکان ویرایش ، مشاهده اعضای خانواده ، انتخاب بعنوان خدمت گیرنده و ثبت پیگیری
   ب فهرست افراد فوت شده : لیست افراد فوت شده همراه با مشخصات و تاریخ و علل فوت آن ها
   ب فهرست خانوار : لیست خانوار های تحت پوشش همراه با مشخصات اعضای خانواده ی آن ها
   ب میم می افراد فوت شده : استعلام وضعیت خدمت گیرنده از طریق کد ملی
   ب میمه اعضای خانوار : لیست افراد فوت شده همراه با مشخصات و تاریخ و علل فوت آن ها
   ب میم می خانوار : لیست افراد فوت شده همراه با مشخصات اعضای خانواده ی آن ها
   ب میمه اعضا : ثبت اطلاعات بیمه ای اعضا
   ب تعریف مدرسه
   ب تعریف مدرسه
   ب شیست مدارس
  - ارائه خدمت 🛠

در این قسمت با توجه به سن و جنسیت و شرایط خدمت گیرنده و با در نظر گرفتن نقش کاربر سیستم(پزشک) ، خدماتی از قبیل مراقبت های انجام شده و انجام نشده ، خدمات کاهش بلایا، ویزیت ، فهرست پیگیری های انجام شده و پیگیری اقدامات ارائه می شود.

#### \* ثبت وقايع

در این قسمت می توان برای خدمت گیرندگان ، وقایعی همچون ازدواج ، بارداری و زایمان (برای خدمت گیرندگان خانم) ، بیماریها ، حساسیت ها ، داروهای مصرفی و فوت را ثبت کرد.

ازمایش ها 🎸

ثبت نتایج آزمایش ها ، گزارش آزمایش های تجویز شده و گزارش نتایج آزمایش ها از این منو امکان پذیر است.

ا گزارش ها

كليه گزارشات از اين قسمت قابل دسترس است.

یکیا ر<u>ب</u>ه اهدا میک

ا ییام ها 🌣

پیام های دریافتی ، ارسالی برای کاربر سامانه از این قسمت قابل دسترس است. پیام های ارسالی و دریافتی حاصل از ارجاع بیماران و خدمت گیرندگان هستند و ارجاع بیماران بین کادر بهداشتی و درمانی از طریق پیام ها قابل دسترس هستند.

اهنمای سامانه 🛠

برای سهولت کاربری و آشنایی با فرآیندهای سامانه ، گزینه ای بنام راهنما در سامانه تعبیه شده است ، روش کار با راهنما به این صورت است که برای دیدن راهنمای مربوط به یک صفحه باید وارد آن صفحه شوید سپس با کلیک بر روی (اهنمای مربوط به آن صفحه را مشاهده نمایید.

انتخاب خدمت گیرنده تحت پوشش 숷

خدمت گیرنده در سامانه سیب به دو نوع زیر دسته بندی می شود:

الف ) خدمت گیرنده تحت پوشش : خدمت گیرندگانی که تحت پوشش مرکز ، کاربر فعلی باشند. ب ) خدمت گیرنده مهمان : خدمت گیرندگانی که تحت پوشش مرکز ، کاربر فعلی نباشند.

بدیهی است با انتخاب هر یک از کلید های انتخاب خدمت گیرنده تحت پوشش و انتخاب خدمت گیرنده تحت پوشش می توانیم خدمت گیرنده را انتخاب کنیم.

ا کلید خروج

برای خروج از سیستم از این گزینه استفاده می کنیم. توصیه می شود برای جلوگیری از سوء استفاده و حفظ امنیت اطلاعات خدمت گیرندگان و بیماران ، هنگام ترک سیستم حتما با این گزینه از سامانه خارج شوید.

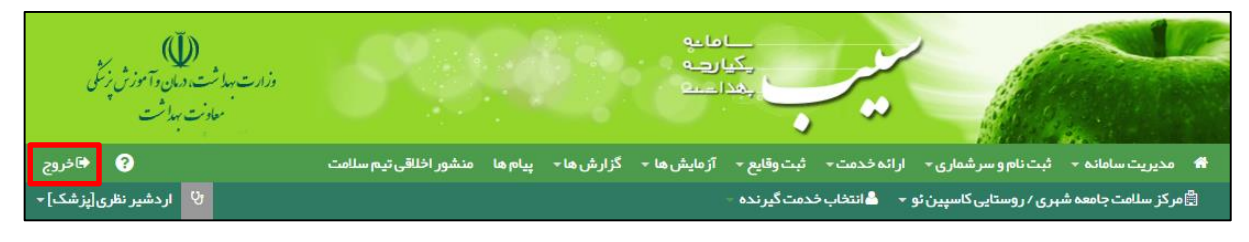

### ثبت نام خدمت گیرنده

00

خدمت گیرنده کیست ؟ خدمت گیرنده به شخصی گفته می شود که برای دریافت خدمات بهداشتی یا درمانی به شما مراجعه می کند.

هنگامی که یک خدمت گیرنده به شما مراجعه می کند، دو حالت وجود دارد:

مدامات یکیارچہ بہداخت

- قبلا در سامانه ثبت نام شده است و سوابقی از او موجود است. (رجوع شود به انتخاب خدمت گیرنده)
  - برای اولین بار است که مراجعه می کند و نیاز به ثبت نام در سامانه دارد.

برای ثبت نام یک خدمت گیرنده جدید ، در صورتی که آن شخص دارای ملیت ایرانی باشد نیاز به ثبت شماره ملی شخص است و در صورتی که شخص مراجعه کننده ایرانی نباشد نیازی به ثبت شماره ملی نیست.

# الف) دسترسی به ثبت نام خدمت گیرنده

همانطور که در تصویر زیر می بینید، ثبت نام خدمت گیرندگان از طریق منوی ثبت <mark>نام و سر</mark>شماری قابل دسترس می باشد.

|                                           | مدام ا<br>مري ار<br>فيدا : | لے<br>بھر<br>ا |      | رب<br>۲                  |                                                                                                    |     |                      |
|-------------------------------------------|----------------------------|----------------|------|--------------------------|----------------------------------------------------------------------------------------------------|-----|----------------------|
| گزارش ها 🔻 پیام ها منشور اخلاقی تیم سلامت | آزمایش ها 🔻                | ثبت وقايع 👻    | مت 🔻 | ارائەخد                  | ام و سر شماری 👻                                                                                                    | ثبت | 📅 مديريت سامانه 🔻    |
|                                           |                            |                | - 63 | رندگان                   | ثبت نام خدمت گی                                                                                                    | 2+  | 🛱 مرکز سلامت جامعہ 🕯 |
|                                           |                            |                |      | رندگان<br>، شده<br>برنده | فہر ست خدمت گی<br>فہر ست افراد فوت<br>فہر ست خانوار ھا<br>جستجوی خدمت گر<br>بیمہ اعضا<br>تعریف مدر سہ<br>مدار س<br>ھرام سنی جمعیت<br>مہاجرت |     |                      |

### ب) ثبت نام شخص خدمت گیرنده

بعد از انتخاب **ثبت نام خدمت گیرندگان** از منوی **ثبت نام و سرشماری** فرم زیر باز می شود.

یکیار<u>ب</u>ہ بھدا جیت

| •                     |                                                               | يت           |
|-----------------------|---------------------------------------------------------------|--------------|
| ملى معتبر وارد نماييد | 22                                                            | د ملی        |
|                       | 🗖 سن کمتر از 3 ماه است و هنوز کد ملی دریافت نشده است          |              |
|                       | الگر قرالیک باز اعضاء خانوار شتینام شرماییت کرما برامار دکنید | ىر فى خانوار |

 در صورتی که شخص مراجعه کننده دارای ملیت ایرانی باشد ، کافی است از منوی بازشونده ملیت ، گزینه ایرانی را انتخاب کرده و سپس با وارد کردن کد ملی شخص ، ثبت نام خدمت گیرنده جدید را ادامه می دهیم.

نکته مهم ) وارد کردن کدملی شخص خدمت گیرنده جهت ثبت نام الزامی می باشد.

- ۲) خدمت گیرنده ایرانی ( سن کمتر از ۳ ماه ): در صورتی که خدمت گیرنده ، نوزاد ایرانی زیر ۳ ماه باشد ( فاقد کد ملی) ، باید ملیت را ایرانی انتخاب کرده و گزینه ی سن کمتر از ۳ ماه است و هنوز کد ملی دریافت نشده است را انتخاب کنید.
- ۳) خدمت گیرنده غیر ایرانی : در صورتی که شخص مراجعه کننده دارای ملیت غیرایرانی باشد، کافی است از منوی بازشونده ملیت، گزینه غیرایرانی را انتخاب نمایید. در این صورت گزینه کدملی غیر فعال می شود.

### ج) تخصيص شخص خدمت گيرنده به خانوار / ايجاد خانوار جديد

همانطور که در شکل زیر مشخص شده است ، در قسمت معرفی خانوار می توان یک خدمت گیرنده را به یک خانوار تخصیص داد.

|                                                                                 |              | ت نام |
|---------------------------------------------------------------------------------|--------------|-------|
| <b>v</b>                                                                        | مليت         |       |
| کد ملی معتبر وارد نمایید<br>سن کمتر از 3 ماه است و هنوز کد ملے دریافت نشده است. | کد ملی       |       |
|                                                                                 |              | ٦     |
| اگر قبلا یکی از اعضای خانوار ثیت نام شده است کد ملی را وارد کنید                | معرفی خانوار |       |
| 🛛 مرحلہ بعد                                                                     |              |       |

- در این قسمت دو حالت زیر پیش می آید :
- قبلا اطلاعات خانوار شخص در سامانه سیب ثبت شده است :

المالية يكيارهم بهذا سبية

برای اینکه شخص خدمت گیرنده جدید به یک خانوار تخصیص داده شود کافی است تا کد ملی یکی از اعضای خانوار که قبلا در سامانه ثبت شده است را وارد کنید.

۲) شخص خدمت گیرنده ، اولین نفر خانوار خود است که در سامانه سیب ثبت نام می شود :

اگر شخص خدمت گیرنده در خانوار (خانواده) خود ، اولین نفری است که در سامانه ثبت نام می کند . کادر معرفی خانوار را **خالی** بگذارید.

در پایان با کلیک بر روی کلید **مرحله بعد** ، قسمت اول ثبت نام را تکمیل کرده و وارد قسمت بعدی شوید.

### د) تكميل اطلاعات و ثبت نهايي

در پایان جهت تکمیل ثبت نام خدمت گیرنده باید اطلاعاتی همچون گروه خونی ، وضعیت تاهل ، تعداد فرزند ، تلفن ثابت و همراه ، پست الکترونیک، آدرس و کد پستی ، کدملی پدر و مادر ، نوع اقامت ، سطح تحصیلات ، نوع شغل و نوع جمعیت را وارد کرده و در پایان روی کلید ثبت کلیک کنید.

|                       |                                                        |                                 | ثبت نام                                   |
|-----------------------|--------------------------------------------------------|---------------------------------|-------------------------------------------|
| انتخاب تصوير          | شمارہ ملی<br>ملیت<br>غیر ایرانی                        | نام ځانوادگی<br>جنسیت<br>زن مرد | نام<br>تاريخ تولد ≣ً<br>روز ▼ ماه ▼ سال ۲ |
| نوع جمعیت (سکونٹ)<br> | مېدكودك/مدر سە/دانشگاه<br>                             | نوع اقامت<br>                   | گروه خونی<br>                             |
| کد پستی               | پست الکترونیکی                                         | تلفن همراه                      | تلفن ثابت                                 |
| ېيمه پايه اول<br>     |                                                        |                                 | آدرس<br>9انتخاب آدرس                      |
| نسبت در ځانوار<br>    | <b>کد خانوار</b><br>برای اولین عضو خانوار کد نیاز نیست | کد ملی مادر                     | کد ملی پدر                                |
| تعداد فرزند           | نوع شغل<br>                                            | سطح تحمیلات<br>                 | وضعيت تاهل<br>                            |
|                       | بت                                                     | ¢~                              |                                           |

#### دریافت کد خانوار و کد ملی :

در صورتی که شخص خدمت گیرنده ، با موفقیت در سامانه ثبت نام شود ، سامانه موفقیت آمیز بودن ثبت نام را با پیغام زیر به کاربر اطلاع می دهد. لازم به ذکر است که کدملی (کد ساخته شده توسط سامانه برای خدمت گیرندگان غیرایرانی و نوزادان ایرانی کمتر از ۳ ماه) و کد خانوار نیز از جمله اطلاعاتی است که همراه پیغام به کاربر داده می شود. جهت تسهیل در خدمت دهی در نوبت های آتی ، کاربر موظف است تا کدخانوار و کدملی (کد ساخته شده توسط سامانه برای خدمت گیرندگان غیرایرانی و نوزادان ایرانی کمتر از ۳ ماه ) را به خدمت دهنده اعلام نماید.

عملیات یا موفیت انجام شد کد ملی : 10000222333 کد خانوار : 100001253

#### نکات مهم در مورد تکمیل اطلاعات خدمت گیرنده :

یکیار<u>ب</u>ہ اعدا ہے

- در صورتی که شخص خدمت گیرنده ایرانی باشد و کدملی او بدرستی وارد شده باشد ، اطلاعاتی همچون نام و نام خانوادگی ، شماره ملی ، تاریخ تولد و جنسیت بصورت خودکار از سازمان ثبت احوال استعلام شده و در محل مربوطه وارد می شود. لازم بذکر است که اطلاعات فوق الذکر به هیچ عنوان قابل تغییر نمی باشند .
- ۲) در صورتی که شخص دارای ملیت غیر ایرانی باشد کادر مربوط به کد ملی و ملیت غیر فعال بوده و سامانه بصورت خودکار کدی ۱۱ رقمی برای شخص تولید می کند.
- ۳) در صورتی که شخص غیر ایرانی باشد با وارد کردن تاریخ میلادی تولد وی سامانه از طریق دکمه 🎟 سامانه بصورت خودکار تاریخ شمسی معادل را محاسبه می نماید.

| 0    | May 2016 |    |    |    |    |    |  |  |  |
|------|----------|----|----|----|----|----|--|--|--|
| Sa   | Fr       | Th | We | Tu | Мо | Su |  |  |  |
| 7    | 6        | 5  | 4  | 3  | 2  | 1  |  |  |  |
| - 14 | 13       | 12 | 11 | 10 | 9  | 8  |  |  |  |
| 21   | 20       | 19 | 18 | 17 | 16 | 15 |  |  |  |
| 28   | 27       | 26 | 25 | 24 | 23 | 22 |  |  |  |
|      |          |    |    | 31 | 30 | 29 |  |  |  |

- ۴) در صورتی که نوزاد زیر ۳ ماه در سامانه ثبت نام شود ، بطور موقت یک کد ۱۱رقمی به نوزاد اختصاص داده می شود که پس از دریافت کدملی نوزاد می توان این کد را جایگزین کرد.
- ۵) در صورتی که در قسمت قبلی ثبت نام ، کد ملی یکی از اعضای خانوار را به درستی وارد کرده باشید ، کدخانوار بصورت خودکار در قسمت مربوط وارد شده و کادر مربوطه غیر فعال می شود. در این حالت فقط کافی است تا نسبت شخص خدمت گیرنده را در خانوار تعیین فرمائید.
  - ۶) وارد کردن اطلاعات زیر در فرم ثبت نام، اجباری است:
    - نام و نام خانوادگی
      - ۲) شماره ملی
      - ۳) تاريخ تولد
        - ۴) جنسیت
        - ۵) ملیت
      - ۶) نسبت در خانوار
        - ۷) بيمه پايه اول
          - ۸) جمعیت

### انتخاب خدمت گیرنده

())

### الف) خدمت گیرنده تحت پوشش و مهمان

بكيارية

خدمت گیرندگانی که قبلا در سامانه ثبت شده اند به دودسته تقسیم می شوند : خدمت گیرندگان تحت پوشش مرکز شما و خدمت گیرندگان مهمان (تحت پوشش مرکز دیگر)

#### ب) دسترسی به انتخاب خدمت گیرنده

خدمت گیرندگان تحت پوشش :

- منوی ثبت نام و سرشماری زیر منوی فهرست خدمت گیرندگان
- منوی انتخاب خدمت گیرنده تحت پوشش زیر منوی انتخاب خدمت گیرنده تحت پوشش

خدمت گیرندگان مهمان :

منوی انتخاب خدمت گیرنده تحت پوشش زیر منوی انتخاب خدمت گیرندگان مهمان

|                                           | حاما يە<br>ركيا رچە<br>بەداخىت |                         |                                 |
|-------------------------------------------|--------------------------------|-------------------------|---------------------------------|
| گزارش ها 🔸 پیام ها منشور اخلاقی تیم سلامت | ثبت وقايع 🔸 آزمايش ها 🔸        | ر شماری 🗕 ارائه خدمت 🗕  | 👫 مدیریت سامانه ᠇ ثبت نام و س   |
|                                           |                                | 占 انتخاب خدمت گیرندہ 🗝  | 🛱 مرکز سلامت جامعہ شہری نظر آقا |
|                                           | ىت پوشش                        | 🔒 انتخاب خدمت گیرندہ تع |                                 |
|                                           | ہمان                           | 💄 انتخاب خدمت گیرنده م  |                                 |
|                                           |                                |                         |                                 |

### ج) انتخاب خدمت گیرنده مهمان

برای این منظور کافی است تا کدملی مراجعه کننده را وارد نموده و سپس با کلیک بر روی گزینه **اطلاعات مهمان** ، مشخصات مراجعه کننده را دریافت نموده و با مدارک وی تطبیق داده و سپس روی دکمه ثبت کلیک کنید.در صورتی که خدمت گیرنده میهمان قبلا در شهر یا مرکز محل استقرار خودش ثبت نام نکرده باشد ، خدمت دهی برایش مقدور نیست.

|               |            | کاربر مہمان |
|---------------|------------|-------------|
| اطلاعات مېمان | ئىمارە ملى | 5           |
|               |            | )           |
|               |            | -           |
|               | فبت        |             |

### د) انتخاب خدمت گیرنده تحت پوشش

\_\_اماحی یکیارچہ بہدارچیں

برای این منظور می توان از طریق فرم زیر به خدمت گیرندگان تحت پوشش خود دسترسی پیدا کنید و با کلیک بر دکمه **انتخاب بعنوان خدمت گیرنده** آن شخص را بعنوان خدمت گیرنده خود، انتخاب نمایید.

**تذکر مهم )** در این فرم امکاناتی برای جستجوی شخص مورد نظر فراهم شده است. از جمله جستجو بر اساس نام و نام خانوادگی ، کد خانوار ، شماره ملی ، محدوده سنی ، جنسیت و شرایط مراجعه کننده مانند زن ، مرد ، غیر ایرانی ، بارداری و ...

| خدمت دهنده : امیر ایرانی                                      |                                            |                            |                     |                 |                             |                                 | ,                                    | دمت گیرندگان                                  | فہرست خ                       |
|---------------------------------------------------------------|--------------------------------------------|----------------------------|---------------------|-----------------|-----------------------------|---------------------------------|--------------------------------------|-----------------------------------------------|-------------------------------|
| . خانه بېداشت بېرام آباد                                      | مرد بارداری<br>عده روستایی مجری بیرام آباد | پ آزن<br>بر مرکز سلامت جار | سال<br>رستان اسلامش | سن تا<br>اسن تا | سال ▼<br>رمانی تبران شبکه ب | <b>سن از</b><br>خدمات ببداشتی د | وار شماره ملی<br>این که ملوم پزشکی و | نگی کدخا،<br>، شیکه<br>ب ساختار شبکه<br>جستجو | نام خانواء<br>مشخصات<br>انتخا |
|                                                               | تومنيحات                                   | تعداد خدمات                | جنسيت               | سن              | تلفن همراه                  | شمارہ ملی                       | نام خانوادگی                         | نام                                           |                               |
| مشاهده اعضای خانواده 🛛 انتخاب به عنوان خدمت گیرنده 🔹 پیگیری   | *                                          |                            | - 14                | المقرولعة       |                             | 010797880                       |                                      |                                               | C                             |
| مشاهده اعضای خانواده 🛛 انتخاب به عنوان خدمت گیرنده 🛛 🕲 پیگیری | *                                          |                            | - 10                | (سل و اعله      |                             | 4440307773                      | رهي والحار طلي                       | معدرمول                                       | C)                            |
| مشاهده اعضای خانواده 🛛 انتخاب به عنوان خدمت گیرنده 🛛 🗳 پیگیری | *                                          |                            | -00                 | (سې واغه        |                             | 074678252                       | ماردی.                               | - 45                                          | C.                            |
| مشاهده اعضای خانواده 🛛 انتخاب به عنوان خدمت گیرنده 🗧 پیگیری   | 8                                          |                            | - 10                | (سل واحله       |                             |                                 | هي.                                  |                                               | C)                            |
| مشاهده اعضای خانواده 🛛 انتخاب به عنوان خدمت گیرنده 🕞 پیگیری   | *                                          |                            | -00                 | (سې وامه        |                             | 0746034                         | - celes)                             | - 1,62                                        | C)                            |
| مشاهده اعضای خانواده 🛛 انتخاب به عنوان خدمت گیرنده 🕞 پیگیری   |                                            |                            | - 10                | (سې وامه        | (001107735)                 | (1)2004073                      | وي ورار دار معمر                     | - Casello                                     | C.                            |
| مشاهده اعضای خانواده 🛛 انتخاب به عنوان خدمت گیرنده 🕞 پیگیری   |                                            |                            | -00                 | المهوالعة       |                             | ((848)))                        |                                      | (44)                                          | G                             |
| مشاهده اعضای خانواده 🛛 انتخاب به عنوان خدمت گیرنده 🕞 پیگیری   |                                            |                            | -00                 | المقرواحة       | (01)(01)(07)                | (1,2004)(0)                     | ينظري                                |                                               | G                             |
| مشاهده اعضای خانواده 🛛 انتخاب به عنوان خدمت گیرنده 🕞 پیگیری   |                                            |                            | - 10                | المقرواعة       |                             | 0743003                         | ويتنهى                               |                                               | C)                            |
| ه مشاهده اعضای خانواده 🛛 انتخاب به عنوان خدمت گیرنده 🕞 پیگیری |                                            |                            | -10                 | فطروتهم         |                             | 444597539                       |                                      | 600                                           | ©.                            |
| مىقدە 1از 19                                                  |                                            |                            |                     |                 |                             |                                 | • 10 9 8 7                           | 6 5 4 3                                       | 2 1                           |

همانطور که در تصویر زیر مشخص است ، در صورتی که شخصی را بعنوان خدمت گیرنده انتخاب نمایید، نام او به عنوان خدمت گیرنده در منوی سامانه نمایش داده می شود و فهرست خانوار ( اعضای خانواده ) شخص خدمت گیرنده نیز مشخص می شود.

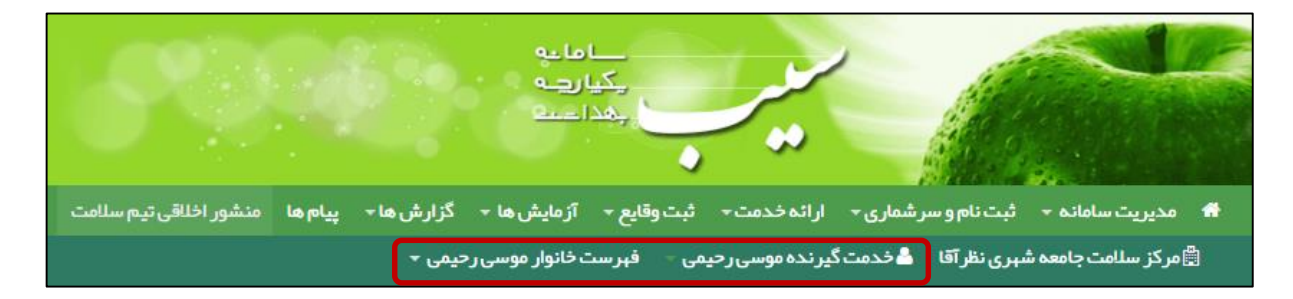

# ويرايش مشخصات خدمت گيرنده

مدامات میراید بهداشت

برای اینکه اطلاعات یک خدمت گیرنده را ویرایش نمایید ، لازم است ابتدا از طریق فرم فهرست خدمت گیرندگان که در بخش قبل توضیحات کافی در مورد آن ارائه شده است ، شخص مورد نظر را پیدا نموده و سپس با استفاده از کلید 🧭 به فرم ویرایش مشخصات خدمت گیرنده منتقل خواهید شد.

| دہ : امیر ایرانے | خدمت دهند                                            |                         |                   |               |                 |                      |                |                         | دمت گیرندگان  | ہر ست ف    |
|------------------|------------------------------------------------------|-------------------------|-------------------|---------------|-----------------|----------------------|----------------|-------------------------|---------------|------------|
|                  |                                                      |                         |                   |               | سن تا           |                      | سناز           | وار شماره ملی           | گی کدخاز      | نام خانواد |
|                  |                                                      | مرد بارداری             | • ازن             | سال           |                 | سال ۲                |                |                         |               |            |
|                  |                                                      |                         |                   |               |                 |                      |                |                         | شبکه          | مشخصات     |
|                  | بَاد.خانه بهداشت بهرام آباد                          | امعه روستایی مجری بهرام | ہر ، مرکز سلامت ج | ر ستان اسلامش | حاشت و درمان شې | رمانی تہر ان شبکہ بر | دمات بهداشتی د | دانشگاه علوم پز شکی و خ | ب ساختار شبکه | ♥ انتخار   |
|                  |                                                      |                         |                   |               |                 |                      |                |                         | حستحو         |            |
|                  |                                                      |                         |                   |               |                 |                      |                |                         |               |            |
|                  |                                                      | توضيحات                 | تعداد خدمات       | جنسيت         | سن              | تلفن همراه           | شمارہ ملی      | نام خانوادگی            | ئام           |            |
| 🗳 پیگیری         | 嶜 مشاهده اعضای خانواده 🛛 انتخاب به عنوان خدمت گیرنده |                         |                   | - 14          | المقروفات       |                      | 0127788        | .,668                   | ./.;#         | Ø          |
| 迟 پیگیری         | 🖀 مشاهده اعضای خانواده 🛛 انتخاب به عنوان خدمت گیرنده |                         |                   | - 19          | (سېرانه         |                      | 446027773      | وهيرتدماريكي            | decises       | Ø          |
| 🛂 پیگیری         | 🖀 مشاهده اعضای خانواده 🛛 انتخاب به عنوان خدمت گیرنده |                         |                   | - 00          | (سې واغه        |                      | 07467855       | ماردی                   | 44            | Ø          |
| 🗳 پیگیری         | 📽 مشاهده اعضای خانواده 🛛 انتخاب به عنوان خدمت گیرنده |                         |                   | - 10          | (مق واحه        |                      |                | هي.                     | (100.1000     | Ø          |
| 🗳 پیگیری         | 📽 مشاهده اعضای خانواده 🛛 انتخاب به عنوان خدمت گیرنده |                         |                   | - 00          | (سل واحه        |                      | 071650304      | 465)                    |               | Ø          |
| 🗳 پیگیری         | 👹 مشاهده اعضای خانواده 🛛 انتخاب به عنوان خدمت گیرنده |                         |                   | - 10          | (مېروغون        | 01107780             | 1000407)       | وي و و در در دور        | 004           | Ø          |
| 🗳 پیگیری         | 👹 مشاهده اعضای خانواده 🛛 انتخاب به عنوان خدمت گیرنده |                         |                   | - 00          | (سېروالغه       |                      | (1998)10       | 0.000                   | (4)           | Ø          |
| 🗳 پیگیری         | 嶜 مشاهده اعضای خانواده 🛛 انتخاب به عنوان خدمت گیرنده |                         |                   | -02           | المقرواعة       | (01)(01)(07)         | 7(304)(0)      | يدعرن                   |               | Ø          |
| 🕓 پیگیری         | 👹 مشاهده اعضای خانواده 🛛 انتخاب به عنوان خدمت گیرنده |                         | - 20              | - 10          | المجروفية       |                      | 07433053]      | ويتنهى                  | - (100        | Ø          |
| 🕓 پیگیری         | 👹 مشاهده اعضای خانواده 🛛 انتخاب به عنوان خدمت گیرنده |                         |                   | - 10          | المرواحة        |                      | 44403733       | مددي.                   | 600           | Ø          |
|                  |                                                      |                         |                   |               |                 |                      |                |                         |               |            |
|                  |                                                      |                         |                   |               |                 |                      |                |                         |               |            |
| حه 1 از 19       | مىفد                                                 |                         |                   |               |                 |                      | **             | • 10 9 8 7              | 6 5 4 3       | 2 1        |

فرم ویرایش مشخصات خدمت گیرنده همانند فرم ثبت نام خدمت گیرنده است با این تفاوت که اطلاعات ذخیره شده خدمت گیرنده در سامانه در آن نمایش داده می شود که در صورت لزوم می توانید این اطلاعات را ویرایش کرده و در سامانه ثبت نمایید.

.

# ثبت پیگیری برای یک خدمت گیرنده

\_\_اماحی یکیارچے بھداشت

برای ثبت پیگیری از یک خدمت گیرنده ، لازم است ابتدا از طریق فرم فهرست خدمت گیرندگان که در بخش های قبلی توضیحات کافی در مورد آن ارائه شده است ، شخص مورد نظرتان را پیدا نموده و سپس با استفاده از کلید 💽 پیگیری اورد فرم پیگیری شده و اطلاعات مربوط به آن را وارد نمایید. در تصویر زیر نمونه ای از یک فرم پیگیری نمایش داده شده است.

|                   | پیگیری                                                 |
|-------------------|--------------------------------------------------------|
| موضوع پیگیری      | تاریخ پیگیری ساعت پیگیری                               |
| ···· نتیجه پیگیری |                                                        |
| <b>v</b>          | نوع پیگیری : 🔾 پیگیری تلفنی 🤍 پیام کوتاہ<br>شخص پاسخگو |
|                   | color etc.                                             |
|                   | لوليها                                                 |
|                   |                                                        |
| <del>ثبت</del>    |                                                        |

**تذکر مهم )** در ثبت پیگیری، وارد کردن تاریخ ، ساعت ، موضوع ، نوع (تلفنی/پیام کوتاه) ، نتیجه و توضیحات الزامی می باشد.

### فهرست افراد فوت شده

.

فهرست افراد فوت شده از طریق زیر در دسترس است :

مدامات محیارچہ محدادیت

|                                           | ے ماعی<br>رکیا رہ<br>بھداعت |                                  |                      |                      |
|-------------------------------------------|-----------------------------|----------------------------------|----------------------|----------------------|
| گزارش ها 🗾 پیام ها منشور اخلاقی تیم سلامت | ثبت وقايع 🔹 آزمايش ها 🔹     | ارائه خدمت 🔹                     | ثبت نام و سر شماری 👻 | 希 مدیریت سامانه 🕈    |
|                                           |                             | رندگان<br>زندگان<br>مشده<br>رنده |                      | 🛱 مرکز سلامت جامعہ ٹ |

در این صفحه لیست تمامی افراد فوت شده تحت پوشش مرکز شما به همراه اطلاعاتی همچون سن ، جنسیت ، تاریخ فوت ، علت فوت و محل فوت و... نمایش داده می شود.

در ضمن فیلتر های موجود در بالای صفحه می توانند شما را در پیدا کردن شخص فوت شده ی مورد نظر یاری نمایند.

|                    |                          |                                                 | ىن تا      |             |       | سن از        | شماره ملی    | کد خانوار      | م خانوادگی               | li .       |
|--------------------|--------------------------|-------------------------------------------------|------------|-------------|-------|--------------|--------------|----------------|--------------------------|------------|
|                    |                          | سال ▼غیر ایرانیزنمرد                            |            | ∙ ال        |       |              |              |                |                          |            |
|                    |                          |                                                 |            |             |       |              | علت فوت      |                | U .                      | ك از       |
|                    | T                        |                                                 |            |             |       |              |              | 1              |                          | 1          |
|                    |                          |                                                 |            |             |       |              |              |                |                          | ن شبکه     |
| جستجو              |                          |                                                 |            |             |       |              | ماييد        | سبحه را انتخاب |                          | ب ساحتار ش |
| دریافت خبر از طریق | محل فوت                  | علت فوت                                         | تاريخ فوت  | تعداد خدمات | جنسيت | سن           | تلفن همراه   | شماره ملی      | نام <del>خ</del> انوادگی | نام        |
| خانواده            | بیمار <mark>ستان</mark>  | حامل ژنتیکی بیماری و فر د حساس به بیماری ژنتیکی | 1394/12/02 | 0           | مرد   | العلمو تتروز | 090000000000 | 0027168212     | مطيى سلوط                | laib       |
|                    | بيما <mark>ر ستان</mark> | سوختگی و خور دگی                                | 1394/04/30 | 0           | مرد   | 15 سال       | 09000000000  | 0481056157     | سفرى بجذوب               | محمدجواد   |
| رابط               | در محل حادثه             | دیگر علل خارجی آسیب ناشی از تصادف               | 1394/04/13 | 0           | فرد   | Jun 17       | 09000000000  | 6640074111     | وجايب                    | ملاهر      |
| رابط بهداشتی       | بيما <mark>ر ستان</mark> | مواجهه تصادفي با عوامل مشخص دیگر                | 1394/10/13 | 0           | مرد   | Jun 17       | 09000000000  | 0025074682     | الزاندي                  | رها        |
| خانواده            | بيمارستان                | بیماری های باکتریایی مشترك انسان و دام          | 1395/01/01 | 0           | مرد   | 20 سال       | 09000000000  | 5560363715     | 6.8.9                    | محمدر شا   |

در صورتی که نیاز به ویرایش یک شخص داشته باشید کافی است تا با کلیک بر روی کلید 🕜 ، به صفحه ویرایش اطلاعات آن شخص وارد شوید.

# فهرست خانوار ها

مدامات می ایک مداخت

همانطور که در بخش ثبت نام خدمت گیرنده ذکر شد، افراد مراجعه کننده باید در خانوار های مربوط به خود ثبت شوند.برای سهولت در دسترسی به اطلاعات خانوار ها و اعضای خانوار ها زیر منوی **فهرست خانوار ها** از منوی **ثبت نام و سرشماری** تعبیه شده است.

|                                           | میدام لے<br>مے لیکی<br>قیداعہ |                                   |                                                                                                    |                      |
|-------------------------------------------|-------------------------------|-----------------------------------|----------------------------------------------------------------------------------------------------|----------------------|
| گزارش ها 🔸 پیام ها منشور اخلاقی تیم سلامت | ثبت وقايع 🔸 آزمايش ها 👻       | ارائه خدمت 🔹                      | ثبت نام و سر شماری 👻                                                                                                    | 📅 مديريت سامانه 👻    |
|                                           |                               | رندگان<br>رندگان<br>مشده<br>برنده | بیت نام خدمت گیر<br>نوب ست خدمت گیر<br>نوب ست افراد فوت<br>نوب ست خانوار ها<br>بیمه اعضا<br>بیمه اعضا<br>سی مدارس<br>مدارس<br>هرم سنی جمعیت<br>هاجرت<br>ماجرت | 的 مرکز سلامت جامعہ ٹ |

همانطور که در تصویر زیر مشاهده می فرمائید، لیست خانوار های تحت پوشش قابل مشاهده است، و می توان بوسیله یکی از موارد کدخانواده ، نام یکی از اعضا و یا شماره ملی یکی از اعضا ، خانوار مورد نظر خود را جستجو کرد.

|                           | اعضا<br>جستجو | شمار ه ملی یکی از | نام یکی از اعضا    | خانواده   |
|---------------------------|---------------|-------------------|--------------------|-----------|
|                           | نسبت          | ئام               | کد ملی             | د خانواده |
| ×                         |               | 1000000           | 10.00110100100     |           |
| ×                         |               | -94.00            | 10.00010.01760.000 |           |
| ×                         |               |                   | 1001112001         |           |
| مىفحە 1 از <mark>1</mark> |               |                   |                    |           |

### جستجوی خدمت گیرنده

ڪاماچ چکيارچہ چھداشت

در نظر داشته باشید برای تحت پوشش قرار دادن یک خدمت گیرنده لازم است وی تحت پوشش هیچ مرکزی نباشد برای استعلام وضعیت یک خدمت گیرنده کافی است از منوی **ثبت نام و سرشماری** گزینه ی **جستجوی خدمت گیرنده** را انتخاب نمایید.

|                                           | میدام لے<br>میں لیکی<br>ہندا عمی |                                  |                                                                                                    |                      |
|-------------------------------------------|----------------------------------|----------------------------------|----------------------------------------------------------------------------------------------------|----------------------|
| گزارش ها 🔶 پیام ها منشور اخلاقی تیم سلامت | ثبت وقايع 🝷 آزمايش ها 👻          | ارائه خدمت 🗸                     | ثبت نام و سر شماری 🝷                                                                                                    | 👬 مديريت سامانه 🗕    |
|                                           |                                  | رندگان<br>زندگان<br>اشده<br>رنده | <ul> <li>بیت نام خدمت گیر<br/>فبرست خدمت گیر<br/>فبرست افراد فوت<br/>فبرست افراد موت<br/>کی<br/>میرست خانوار ها<br/>بیمه اعضا</li> <li>بیمه اعضا</li> <li>بیمه اعضا</li> <li>مدارس</li> <li>مدارس</li> <li>میاجرت</li> </ul> | 🛱 مرکز سلامت جامعہ ٹ |

همانطور که در فرم زیر مشخص است با وارد کردن کد ملی خدمت گیرنده و کلیک بر روی <mark>اطلاعات کاربر</mark> وضعیت مرکز خدمت دهنده به شخص نمایش داده می شود.

|               | 9 علی رضایی تحت پوشش هیچ مرکزی نیست |
|---------------|-------------------------------------|
| اطلاعات کاربر | شمارہ ملی                           |
|               | 0698887451                          |

مدامات می ایکی فیداعم

در صورتی که خدمت گیرنده تحت پوشش مرکزی دیگری باشد ، با وارد کردن شماره ملی وی ، نام و نام خانوادگی و مرکز تحت پوشش او نمایش داده می شود بطور مثال همانطور که در تصویر زیر مشخص است رامین نوروزی تحت پوشش مرکز دانشگاه علوم پزشکی و خدمات بهداشتی درمانی تهران شبکه بهداشت و درمان شهرستان اسلامشهر مرکز سلامت جامعه روستایی بهرام آباد خانه بهداشت بهرام آباد می باشد.

|                                                                                                    | ت گیرنده         |
|----------------------------------------------------------------------------------------------------|------------------|
|                                                                                                    |                  |
|                                                                                                    |                  |
|                                                                                                    |                  |
| مت شاه ، مکان اللہ تا ہے ، محکومات ، باللہ ، اللہ ، اللہ ، اللہ ، اللہ ، اللہ ، اللہ ، اللہ ، اللہ ، ا                                      |                  |
| ، پوسس مردر دانسخاه عنوا پر سخی و خدمت بهداستی در مانی نهران سبخه بهداست و<br>مشهر می کند. او تصادی مصنا بی او تا دخان مصدافت مصافت او تا د |                  |
| שעיר ערבר שרישי 2000 נפשיינים גירויס וידר ישרא גירושים גירויס וידר                                                                          | درس شهر شمال اسد |
|                                                                                                    |                  |
| ت ال المالية ال                                                                                                    | شمار ہ ملے ،     |
| اطلاعات کار پر                                                                                                    | شماره ملی        |

# ثبت وضعيت بيمه خدمت گيرندگان

یکیار<u>ہ</u> بھدا*ست* 

ثبت اطلاعات مربوط به وضعیت بیمه خدمت گیرندگان از زیر منوی **بیمه اعضا** از منوی **ثبت نام و سرشماری** در دسترس است.

| منشور اخلاقی تیم سلامت | پيام ها | گزارش ها ד | آزمایش ها 👻 | ثبت وقايع ᠇   | ارائه خدمت ד            | ام و سر شماری 🝷  | ثبت            | مديريت سامانه 👻    | *        |
|------------------------|---------|------------|-------------|---------------|-------------------------|------------------|----------------|--------------------|----------|
|                        |         |            |             | ندمت گیرنده 🗕 | رندگان <sup>ثاب خ</sup> | ثبت نام خدمت گی  | <b>&amp;</b> + | مركز سلامت جامعه ش | <b>.</b> |
|                        |         |            |             |               | رندگان                  | فہر ست خدمت گیا  | 2              |                    |          |
|                        |         |            |             |               | ، شدہ                   | فہر ست افراد فوت | 2              |                    |          |
|                        |         |            |             |               |                         | فہر ست خانوار ھا | 2              |                    |          |
|                        |         |            |             |               | برنده                   | جستجوی خدمت گی   | Q              |                    |          |
|                        |         |            |             |               |                         | بيمه اعضا        | <b>å</b> +     |                    |          |
|                        |         |            |             |               |                         | تعريف مدرسه      |                |                    |          |
|                        |         |            |             |               |                         | مدارس            | <u>m</u>       |                    |          |
|                        |         |            |             |               |                         | هرم سنی جمعیت    | Ыİ             |                    |          |
|                        |         |            |             |               | •                       | مباجرت           | <b>8</b>       |                    |          |
|                        |         |            |             |               |                         |                  |                |                    |          |

همانطور که در تصویر زیر مشخص است، بعد از انتخاب **بیمه اعضا** فرم فهرست خدمت گیرندگان نمایش داده می شود، که در آن لیست تمام خدمت گیرندگان تحت پوشش نمایش داده می شود. برای سهولت در پیدا کردن شخص مورد نظر می توان از امکانات جستجو بر اساس نام و نام خانوادگی ، کد خانوار ، شماره ملی ، محدوده سنی و جنسیت و یا سایر شرایط خاص از جمله بارداری استفاده کرد.

| خدمت دهنده : امیر ایرانی |                |             |       |               |             |                 |                           | دمت گیرندگان        | فہرست خ |
|--------------------------|----------------|-------------|-------|---------------|-------------|-----------------|---------------------------|---------------------|---------|
|                          |                |             |       | سن تا         |             | شماره ملی سن از | .گی کدخانوار              | نام خانواد          | نام     |
|                          | زن مرد بارداری | غیر ایرانی  | سال ▼ |               | سال ▼       |                 |                           |                     |         |
|                          |                | بيمه        |       |               |             |                 |                           | ت شبکہ              | مشخصا   |
| جستجو                    | •              |             |       |               |             | ييد             | مشخصات شبکه را انتخاب نما | ئاب ساختار شبکه     | انتة    |
|                          |                |             |       |               |             |                 |                           | جستجو               |         |
|                          | توضيحات        | تعداد خدمات | جنسيت | سن            | تلفن همراه  | شماره ملی       | نام خانوادگی              | ئام                 |         |
| + وضعیت بیمہ             |                | 29          | 2,4   | تسقرو المد    |             | 4312797889      | مندر                      | Air                 | Ø       |
| + وضعیت بیمہ             |                | 29          | 1,4   | السق والمته   |             | 4643237773      | رجير زادهاردكاني          | de-term             | Ø       |
| + وضعیت بیمہ             |                | 29          | -     | تسقير تبله    |             | 0374478252      | مكرس                      | $n_0 \beta_0$       | Ø       |
| + وضعیت بیمہ             |                | 29          | 2,0   | تسق والمله    |             |                 | in the second second      | 1000                | Ø       |
| + وضعیت بیمہ             |                | 29          | -     | تسق والمله    |             | 0376450234      | مالته                     | n jiw               | Ø       |
| 🕇 وضعیت بیمہ 🗳 پیگیری    |                | 29          | 2,0   | تستر و المد   | 09111957285 | 7120044672      | دائي مشرعلي مسار          | iant.               | Ø       |
| + وضعیت بیمہ             |                | 29          | -     | تستربوا الملا |             | 4580682327      | مرد دامري<br>د            | 540                 | C       |
| 🕇 وضعیت بیمہ 🕒 پیگیری    |                | 23          |       | تستربو المد   | 09113912875 | 7120041193      | يدكلون                    | $n \partial f_{ij}$ | Ø       |

لازم به ذکر است در این فرم امکاناتی مثل ویرایش مشخصات خدمت گیرنده و ثبت پیگیری نیز موجود است که در بخش های قبل به طور مفصل توضیح داده شده است ، لذا از ذکر مجدد آنها خودداری می نماییم.

برای ثبت بیمه خدمت گیرنده کافی است بر روی دکمه 🗕 **+ وضعیت بیمه** کلیک نمایید. تا فرم زیر نمایش داده شود . پس از تکمیل فرم زیر و با فشردن کلید **ثبت** می توانید اطلاعات مربوط به بیمه خدمت گیرنده ی مورد نظرتان را ثبت نمایید.

### صفحه ۲۴ از ۵۶

# راهنمای سامانه سیب ویژه پزشک (نسخه ۱٫۷)

00

0

مدامات محیالیت محیالیت

|            |                            |                     |   | وضعیت بیمہ        |
|------------|----------------------------|---------------------|---|-------------------|
|            |                            |                     |   | بيمه پايه اول     |
| اه ▼ سال ▼ | تاریخ اعتبار بیمه<br>روز ▼ | شماره بیمه          | ¥ | بیمه گر<br>       |
|            |                            |                     |   | بیمہ پایہ دوم     |
| ماه 🔻 سال  | تاریخ اتمام بیمه<br>روز ▼  | شماره بیمه پایه دوم | Ţ | بيمه پايه دوم<br> |
|            |                            |                     |   | بیمہ تکمیلی       |
| ماه 🔻 سال  | تاریخ اتمام بیمه<br>روز 🔻  | شماره بیمه تکمیلی   | Ţ | بیمہ تکمیلی<br>   |
|            |                            | فبت                 |   |                   |

# تعريف مدارس تحت پوشش

تعریف مدارس تحت پوشش از زیر منوی **تعریف مدرسه** از منوی **ثبت نام و سرشماری** در دسترس است.

مدامات محاليكي فيداعم

| منشور اخلاقی تیم سلامت | پيام ھا | گزارش ها ᠇ | آزمایش ها 👻 | ثبت وقايع ᠇   | رائه خدمت ᠇           | ثبت نام و سر شماری ᠇      | مدیریت سامانہ 👻    | * |
|------------------------|---------|------------|-------------|---------------|-----------------------|---------------------------|--------------------|---|
|                        |         |            |             | ندمت گیرنده ᠇ | دگان <sup>خاب خ</sup> | 🛃 ثبت نام خدمت گیرز       | مركز سلامت جامعه ش |   |
|                        |         |            |             |               | دگان                  | 😵 فہرست خدمت گیرن         |                    |   |
|                        |         |            |             |               | نىدە                  | 😵 فہر ست افراد فوت ر      |                    |   |
|                        |         |            |             |               |                       | 😤 فہرست خانوار ھا         |                    |   |
|                        |         |            |             |               | نده                   | 🛛 جستجوى خدمت گير         |                    |   |
|                        |         |            |             |               |                       | 🛃 بيمه اعضا               |                    |   |
|                        |         |            |             |               |                       | 🞓 اتعريف مدر ساه          |                    |   |
|                        |         |            |             |               |                       | 🏛 مدارس                   |                    |   |
|                        |         |            |             |               |                       | <b>اااا</b> هرم سنی جمعیت |                    |   |
|                        |         |            |             |               | •                     | 齾 مہاجرت                  |                    |   |
|                        |         |            |             |               |                       |                           |                    |   |

همانطور که در تصویر زیر مشاهده می فرمائید، در فرم ثبت مدرسه باید عنوان(نام مدرسه) ، مقطع تحصیلی ، نوع ، جنسیت و آدرس مدرسه را وارد نمایید.

|   |       |   |                           | مدرسه            |
|---|-------|---|---------------------------|------------------|
|   | مقطع  |   |                           | عنوان            |
| Ψ | جنسيت | ¥ |                           | نوع مدرسه        |
|   |       |   |                           | آدرس             |
|   |       |   | ات آدر س را انتخاب نمایید | انتخاب آدرس مشخص |
|   |       |   |                           |                  |
|   |       |   |                           |                  |
|   | بت    | à |                           |                  |

لازم به ذکر است برای مشاهده لیست مدارس موجود در سیستم و یا حذف و ویرایش آنها ، باید از منوی ثبت نام و سرشماری زیر منوی مدارس را انتخاب کرده تا صفحه زیر باز شود. در این صفحه می توان لیست مدارس تحت پوشش را بر اساس فیلدهای عنوان مدرسه ، نوع مدرسه و جنسیت جستجو کرد.

|       |                    |                                          |      |                         |                     |                       | فہر ست مدار س           |
|-------|--------------------|------------------------------------------|------|-------------------------|---------------------|-----------------------|-------------------------|
| جستجو | <b>*</b>           | ▼ جنسیت                                  |      | نوع مدرسه               |                     |                       | عنوان                   |
|       |                    |                                          |      |                         |                     |                       |                         |
|       |                    | آدرس                                     | دوره | جنسيت                   | نوع مدرسه           | مدرسه                 | امکانات                 |
|       | ش احمد آباد مستوفی | آدرس<br>استان تهران شهر ستان اسلامشهر بخ | دوره | <b>جنسیت</b><br>دخترانه | نوع مدرسه<br>روزانه | مدر سه<br>پيام انقلاب | امکانات<br>محف 🖍 ویرایش |

# خروج خدمت گیرنده از مرکز

یکیار<u>ہ</u>۔ مداریہ

برای اینکه یک خدمت گیرنده را از پوشش مرکز خود خارج کنید ، کافی است تا ابتدا شخص مورد نظر را به عنوان خدمت گیرنده انتخاب کنید(بعنوان مثال ما آقای علی رضایی را که تحت پوشش مرکز سلامت جامعه شهری شماره ۱ - مجری اکبرآباد است را به عنوان خدمت گیرنده انتخاب می کنیم). سپس همانطور که در تصویر زیر مشاهده می فرمائید ، از منوی **ثبت نام و سر شماری** روی گزینه ی **خروج خدمت گیرنده از مرکز** کلیک می کنیم.

| منشور اخلاقى تيم سلامت | پيام ها | گزارش ها | آزمایش ها 🔻   | ثبت وقايع ᠇    | ت∗    | ارائه خدم | نام و سر شماری 🗸 | ثبت :          | مديريت سامانه 🔻   | * |
|------------------------|---------|----------|---------------|----------------|-------|-----------|------------------|----------------|-------------------|---|
|                        |         |          |               | ندمت گیرنده 🗕  | فاب ذ | رندگان    | ثبت نام خدمت گی  | <b>&amp;</b> + | ركز سلامت جامعه ش | ۵ |
|                        |         |          |               |                |       | رندگان    | فہر ست خدمت گی   | 2              |                   |   |
|                        |         |          |               |                |       | ن شده     | فہر ست افراد فوت | <u>8</u>       |                   |   |
|                        |         |          |               |                |       |           | فہر ست خانوار ھا | <b>2</b> 2     |                   |   |
|                        |         |          |               |                |       | يرنده     | جستجوی خدمت گ    | Q              |                   |   |
|                        |         |          |               |                |       |           | بيمه اعضا        | <b>e</b> +     |                   |   |
|                        |         |          |               |                |       |           | ً تعريف مدر سه   |                |                   |   |
|                        |         |          |               |                |       |           | مدارس            | <u>ش</u>       |                   |   |
|                        |         |          |               |                |       |           | هرم سنی جمعیت    | Ыİ             |                   |   |
|                        |         |          | رنده به مرکز  | ورود خدمت گي   | •     | 4         | مباجرت           | 2              |                   |   |
|                        |         |          | یرنده از مرکز | ا خروج خدمت گ  |       |           |                  |                |                   |   |
|                        |         |          | مر کز         | ورود خانوار به | •)    |           |                  |                |                   |   |
|                        |         |          | مرکز          | خروج خانوار از | •     |           |                  |                |                   |   |

همانطور که در تصویر زیر مشاهده می فرمائید ، بعد از کلیک روی گزینه خروج خدمت گیرنده از مرکز صفحه مربوط به آن باز خواهد شد.

|             | ماره 1 – مجری اکبر آباد | ت جامعہ شہری شد | وشش مرکز سلام | یی " از جمعیت تحت پ | خروج "علىرضا |
|-------------|-------------------------|-----------------|---------------|---------------------|--------------|
|             |                         |                 |               |                     |              |
|             |                         |                 |               | تاريخ خروج          | 1            |
|             | ب                       | سال             | ماه           | روز 🔻               |              |
|             |                         |                 |               |                     |              |
| مرکز قبلی   | ىرت                     | تاريخ مباه      | كدملى         | نده                 | خدمت گیر     |
|             |                         |                 |               |                     |              |
| صفحہ 0 از 0 |                         |                 |               |                     |              |

همانطور که در تصویر پایین مشخص است ، در قسمت سبز رنگ فرم ، نام خدمت گیرنده و مرکز خدمت دهنده فعلی او نمایش داده می شود.

خروج " على رضايي " از جمعيت تحت پوشش مركز سلامت جامعه شهري شماره آ – مجري اكبر آباد

برای ثبت خروج ،کافی است تا تاریخ خروج شخص را وارد نموده و روی کلید ثبت کلیک نمایید ، تا صفحه زیر نمایش داده شود ، در صورت اطمینان از

خروج خدمت گیرنده روی گزینه بله کلیک نمایید.

یکیار<u>ب</u>ہ بھدا تینے

| ×       | حذف                                                         |
|---------|-------------------------------------------------------------|
|         | آیا از خروج علی رضایی از جمعیت تحت پوشش خود اطمینان دارید ؟ |
| بله خير |                                                             |

در صورتی که عملیات خروج از پوشش مرکز با موفقیت انجام گیرد، سامانه شما را با پیغام <mark>اطلاعات با موفقیت ذخیره شد</mark> مطلع می نماید و در لیست افراد خارج شده از پوشش مرکز که در زیر صفحه جای دارد ، قرار می گیرد.

|             | ىرى اكبر آباد                                | امت جامعہ شہری شمارہ 1 – مج | معیت تحت پوشش مرکز سا      | خروج "على رضايي" از ج<br>م        |
|-------------|----------------------------------------------|-----------------------------|----------------------------|-----------------------------------|
| ×           |                                              |                             | لد                         | اطلاعات با موفقيت ذخير ه ش        |
|             | <i>ئب</i> ت                                  | ▼ سال                       | ماه                        | <b>تاریخ خروج</b><br>روز          |
|             | <b>مرکز قبلی</b><br>شمارہ 1 – مجری اکبر آباد | تاريخ مباجرت<br>1394/12/03  | <b>کدملی</b><br>0698887451 | <b>خدمت گیرنده</b><br>? علی رضایی |
| ىفحە [ از [ | ۵                                            |                             |                            | 1                                 |

تذکر مهم ۱) خروج شخص از یک مرکز تنها در صورتی مقدور است که کاربر اقدام کننده دقیقا در مرکز خدمت گیرنده ثبت شده باشد ، بعنوان مثال کاربران لایه های بالاتر قادر به ثبت خروج از پوشش برای خدمت گیرندگان لایه های زیرین خود نیستند و کاربران هر مرکز فقط قادر به ثبت خروج از پوشش برای خدمت گیرندگان مرکز خود هستند. در صورتی که کاربر لایه های بالاتر اقدام به حذف یک خدمت گیرنده از لایه های زیرین خود کند ، سامانه با پیغامی ضمن خاطرنشان کردن مرکز فعلی خدمت دهنده به خدمت گیرنده ، از انجام این کار جلوگیری می کند.

**تذکر مهم ۲)** در صورتی که اشتباها شخص دیگری را از پوشش مرکز خود خارج کردید ، می توانید بلافاصله از طریق **ورود خدمت گیرنده به** مرکز(که در بخش بعدی بطور مفصل توضیح داده خواهد شد) و با وارد کردن شماره ملی وی ، او را مجددا تحت پوشش مرکز خود ببرید.

**تذکر مهم ۳)** در صورتی که شخصی از پوشش یک مرکز خارج شود ، تنها با دارابودن شماره ملی می تواند <sup>-</sup>تحت پوشش هر مرکز دیگری در سراسر کشور قرار گیرد. بدیهی است اگر برای خدمت گیرنده ای خروج ثبت نکنید ، تحت پوشش قرار گرفتن آن شخص در مرکز دیگری امکان پذیر نیست.

# ورود خدمت گیرنده به مرکز

اما یو یکیا رہ بھدا میں

برای تحت پوشش قرار دادن یک خدمت گیرنده کافی است از منو **ثبت نام و سرشماری** روی گزینه ی **ورود خدمت گیرنده به مرکز** کلیک کنید.

| منشور اخلاقى تيم سلامت | پيام ها | گزارش ها ⊷ | آزمایش ها 🔻   | ثبت وقايع 🔻      | ائہ خدمت 🔻           | م و سر شماری 👻 ارا  | ثبت نا         | مديريت سامانه 🔸    | *   |
|------------------------|---------|------------|---------------|------------------|----------------------|---------------------|----------------|--------------------|-----|
|                        |         |            |               | ندمت گیرنده 🗕    | گان <sup>خاب د</sup> | ثبت نام خدمت گیر ند | <b>&amp;</b> + | مركز سلامت جامعه ش | • 🛱 |
|                        |         |            |               |                  | گان                  | فہرست خدمت گیرند    | **             |                    |     |
|                        |         |            |               |                  | ده                   | فہر ست افراد فوت ش  | 2              |                    |     |
|                        |         |            |               |                  |                      | فہرست خانوار ھا     | 2              |                    |     |
|                        |         |            |               |                  | 62                   | جستجوى خدمت گير ند  | Q              |                    |     |
|                        |         |            |               |                  |                      | بيمه اعضا           | 2+             |                    |     |
|                        |         |            |               |                  |                      | تعريف مدرسه         |                |                    |     |
|                        |         |            |               |                  |                      | مدارس               | 血              |                    |     |
|                        |         |            |               |                  |                      | هرم سنی جمعیت       | ılıl           |                    |     |
|                        |         |            | رنده به مرکز  | ورود خدمت گیر    | •                    | مہاجرت              | 8              |                    |     |
|                        |         |            | یرندہ از مرکز | خروج خدمت گ      | •                    |                     |                |                    |     |
|                        |         |            | مرکز          | ورود خانوار به ه | •)                   |                     |                |                    |     |
|                        |         |            | مرکز          | خروج خانوار از   | •                    |                     |                |                    |     |
|                        |         |            |               |                  |                      |                     |                |                    |     |

حال فرض می کنیم علی رضایی که در قسمت قبل از پوشش مرکز قبلی خود خارج شده بود بخواهد تحت پوشش خانه بهداشت بهرام آباد قرار گیرد. برای این منظور کافی است تا یکی از کاربران خانه بهداشت بهرام آباد از طریق منوی شکل بالا وارد فرم زیر شود و با وارد کردن کد ملی شخص (علی رضایی) و کلیک بر روی گزینه ثبت ، اقدام به تحت پوشش قرار دادن علی رضایی نماید.

|                   |              | بشش        | دن به افراد تحت پو | افزود |
|-------------------|--------------|------------|--------------------|-------|
|                   |              | 0698887451 | ہ ملی              | شماره |
|                   | <b>ئ</b> ېت  |            |                    |       |
| مركز انتقال يافته | تاريخ مہاجرت | كدملى      | خدمت گیرنده        |       |
| اسلام شہر         | 1394/12/03   | 0001210551 | سہیل میرزایی       | ?     |
| مشہد              | 1394/12/02   | 0165109259 | حسين نادري         | ?     |
| بروجرد            | 1394/12/02   | 0406495788 | رضا جعفری          | ?     |
|                   |              |            |                    |       |
| صفحه 1 از 1       |              |            |                    | 1     |

مدامات می ایک مداخت

بعد از کلیک بر روی ثبت ، صفحه ای زیر جهت تایید صحت اطلاعات شخص خدمت گیرنده ظاهر می شود در صورتی که نام و نام خانوادگی شخص مراجعه کننده با اطلاعات نمایش داده شده یکسان بود با کلیک بر روی گزینه بله نسبت به زیر پوشش بردن وی اقدام نمایید.

| ×       | افزودن خدمت گیرنده به مرکز                   |
|---------|----------------------------------------------|
|         | از تحت پوشش قرار دادن علی رضایی مطمئن هستید؟ |
| بله خير |                                              |

با کلیک بر روی گزینه بله در صورتی که عملیات زیرپوشش بردن خدمت گیرنده با موفقیت به اتمام برسد ، با پیغام زیر روبرو خواهید شد و نام شخص در لیست زیر این فرم نمایش داده می شود.

| × |  | اطلاعات با موفقيت ذخيره شد |
|---|--|----------------------------|
|   |  |                            |

# ثبت وضعيت بيمه خدمت كيرندگان

مدامات بکیارچہ بہداشت

ثبت اطلاعات مربوط به وضعیت بیمه خدمت گیرندگان از زیر منوی **بیمه اعضا** از منوی **ثبت نام و سرشماری** در دسترس است.

|         |            | ميدان<br>مرون<br>فيد | ب<br>رکیا<br>پھد |                                           |                                                                                                    |                     |      |
|---------|------------|----------------------|------------------|-------------------------------------------|----------------------------------------------------------------------------------------------------|---------------------|------|
| پيام ها | گزارش ها 🗸 | آزمایش ها 🔸          | ثبت وقايع 👻      | ارائه خدمت 🔹                              | ثبت نام و سر شماری 👻                                                                                                    | مديريت سامانه 🔻     | *    |
|         | انآ        | :مت گیر نده مهما     | انتخاب خد        | رندگان<br>رندگان<br>به مرکز<br>ده از مرکز | <ul> <li>به ثبت نام خدمت گید<br/>فبرست خدمت گید</li> <li>فبرست خانوار ها</li> <li>مستجوی خدمت گیرنده</li> <li>ورود خدمت گیرنده</li> <li>خروج خدمت گیرنده</li> <li>تعریف مدرسه</li> <li>مدارس</li> </ul> | ه بېداشت بېرام آباد | ∄خان |

همانطور که در تصویر زیر مشخص است، بعد از انتخاب **بیمه اعضا** فرم فهرست خدمت گیرندگان نمایش داده می شود، که در آن لیست تمام خدمت گیرندگان تحت پوشش نمایش داده می شود. برای سهولت در پیدا کردن شخص مورد نظر می توان از امکانات جستجو بر اساس نام و نام خانوادگی ، کد خانوار ، شماره ملی ، محدوده سنی و جنسیت و یا سایر شرایط خاص از جمله بارداری استفاده کرد.

| خدمت دهنده : امیر ایرانی |                                       |                                |                          |                          |                           |                            | مت گیرندگان         | فہرست خد                 |
|--------------------------|---------------------------------------|--------------------------------|--------------------------|--------------------------|---------------------------|----------------------------|---------------------|--------------------------|
|                          | باردارى                               | زن 🗋 مرد                       | سال ۲                    | سنتا<br>ل ۲              | <b>سن از</b><br>سا        | شماره ملی                  | ی کد خانوار<br>نیکہ | نام خانوادگ<br>مشخصات نْ |
| سْت بیرام آباد           | ، بہر <mark>ام آباد خانہ بہدان</mark> | ت جام <mark>عہ رو</mark> ستایی | ىتان اسلامشېر. مركز سلام | بکه بهداشت و درمان شهر س | ت بېداشتى درمانى تېران. ش | انشگاه علوم پز شکی و خدمان | ساختار شبکه د       | € انتخاب                 |
|                          |                                       |                                |                          |                          |                           |                            | ستجو                | ?                        |
| توضيحات                  | تعداد خدمات                           | جنسيت                          | سن                       | تلفن همراه               | شمارہ ملی                 | نام خانوادگی               | ئام                 |                          |
| + وضعیت بیمہ 🖻 پیگیری    | 21                                    | 1.0                            | تسقيو المد               |                          | 4312797889                | هندر                       | 3.54                | C                        |
| + وضعیت بیمه             | 21                                    | 1,0                            | السق والمعد              |                          | 4440257773                | والبيدراء طردكاني          | decore              | C                        |
| 🕇 وضعیت بیمہ 🖪 پیگیری    | 21                                    | -14                            | السق والمته              |                          | 0574478252                | مكر مي                     | n_(i)_              | ß                        |
| وضعیت بیمه 🕒 پیگیری      | 21                                    | 1.0                            | تسويونيه                 |                          |                           | da.                        | (and here           | C                        |
| وضعیت بیمه 🕙 پیگیری      | 23                                    | -                              | تسترجانه                 |                          | 0374458234                | nilij                      | 1,04                | C                        |
| + وضعیت ہیمہ 🗗 پیگیری    | 21                                    | 1,01                           | تسروانته                 | 09111957285              | 7120564672                | دائى مىلرىلى مىمار         | iarh.               | C                        |
| + وضعیت بیمہ             | 21                                    | -                              | تستربو المد              |                          | +580682327                | 1.0 Mar. 1.0               | (,e)                | Ø                        |
| + وضعیت بیمہ 🕒 پیگیری    | 23                                    | -                              | السوريو المت             | 09113912875              | 7120041193                | a dia                      | sille               | ß                        |

مدامات محیارچہ جہداتیت

لازم به ذکر است در این فرم امکاناتی مثل ویرایش مشخصات خدمت گیرنده و ثبت پیگیری نیز موجود است که در بخش های قبل به طور مفصل توضیح داده شده است ، لذا از ذکر مجدد آنها خودداری می نماییم.

برای ثبت بیمه خدمت گیرنده کافی است بر روی دکمه **+ وضعیت بیمه** کلیک کنید. تا فرم زیر نمایش داده شود . پس از تکمیل فرم زیر و با فشردن کلید **ثبت** می توانید اطلاعات مربوط به بیمه خدمت گیرنده ی مورد نظر را ثبت نمایید.

|             |                            |                     |   | وضعیت بیمہ        |
|-------------|----------------------------|---------------------|---|-------------------|
|             |                            |                     |   | بيمه پايه اول     |
| ماه ۲ سال ۲ | تاریخ اعتبار بیمه<br>روز 🔻 | شماره بیمه          | V | بیمہ گر<br>       |
|             |                            |                     |   | بيمه پايه دوم     |
| ماه ۲ سال ۲ | تاریخ اتمام بیمہ<br>روز ▼  | شماره بیمه پایه دوم | T | بيمه پايه دوم<br> |
|             |                            |                     |   | بیمہ تکمیلی       |
| ماه ۲ سال ۲ | تاریخ اتمام بیمه<br>روز ▼  | شمارہ بیمہ تکمیلی   | Ŧ | بیمہ تکمیلی<br>   |
|             |                            | <b>ثبت</b>          |   |                   |

# تعريف مدارس تحت پوشش

تعریف مدارس تحت پوشش از زیر منوی **تعریف مدرسه** از منوی **ثبت نام و سرشماری** در دسترس است.

مدامات میراید بهداشت

|         |            | ما يو<br>ارونه<br>اخت | ے<br>یکیا<br>بھد |                                          |                      |                          |
|---------|------------|-----------------------|------------------|------------------------------------------|----------------------|--------------------------|
| پيام ها | گزارش ها 🕶 | آزمایش ها 👻           | ثبت وقايع 👻      | ارائہ خدمت 🔹                             | ثبت نام و سر شماری 🔻 | 🖌 مديريت سامانه 🔸        |
|         | ن ا        | دمت گیر نده مهم       | انتخاب خد        | رندگان<br>رندگان<br>به مرکز<br>ه از مرکز |                      | 🛱 خانہ بہداشت ہبرام آباد |

همانطور که در تصویر زیر مشاهده می فرمائید، در فرم ثبت مدرسه باید عنوان(نام مدرسه) ، مقطع تحصیلی ، نوع ، جنسیت و آدرس مدرسه را وارد نمایید.

|       |                     |                             | مدرسه                                          |
|-------|---------------------|-----------------------------|------------------------------------------------|
| مقطع  |                     |                             | عنوان                                          |
| جنسيت | Ŧ                   |                             | نوع مدرسه                                      |
|       |                     |                             | آدرس                                           |
|       |                     | خصات آدر س را انتخاب نمایید | انتخاب آدرس مش                                 |
|       |                     |                             |                                                |
| بت    | ٥                   |                             |                                                |
|       | مقطع<br>جنسیت<br>ہت | مقطع ا                      | مقطع<br>جنسیت ب<br>فمات آدر س را انتخاب نمایید |

لازم به ذکر است برای مشاهده لیست مدارس موجود در سیستم و یا حذف و ویرایش آنها ، باید از منوی ثبت نام و سرشماری زیر منوی مدارس را انتخاب کرده تا صفحه زیر باز شود. در این صفحه می توان لیست مدارس تحت پوشش را بر اساس فیلدهای عنوان مدرسه ، نوع مدرسه و جنسیت جستجو کرد.

|       |   |                         |                |               |      |           |           |             | فہر ست مدار س  |
|-------|---|-------------------------|----------------|---------------|------|-----------|-----------|-------------|----------------|
| جستجو | Ŧ |                         | جنسيت          | •             |      | نوع مدرسه |           |             | عنوان          |
|       |   |                         |                | آدرس          | دوره | جنسيت     | نوع مدرسه | مدرسه       | امکانات        |
|       | G | ہر بخش احمد آباد مستوفر | ہر ستان اسلامش | استان تہران ش |      | دخترانه   | روزانه    | پيام انقلاب | 🗙 حذف 🖍 ويرايش |
|       | Ŀ | بر بخش احمد آباد مستوفر | ہر ستان اسلامش | استان تہران ش |      | پسرانه    | روزانه    | شہید مطہری  | 🗙 حذف 🖍 ويرايش |

# ثبت مراقبت برای خدمت گیرندگان

يكيار<u>ج</u>ة مدارسة

خدماتی که بر طبق دستورالعمل های وزارت بهداشت (بوکلت ها) , با توجه به رده سنی و جنسیت به خدمت گیرنده ارائه می شود ، مراقبت نامیده می شود. همانطور که در تصویر زیر مشاهده می فرمائید ، هنگامی که یک خدمت گیرنده را انتخاب می کنیم، فهرست مراقبت های متناسب با وضعیت وی (جنسیت ، سن و …) نمایش داده می شود.

تذکر مهم ) لازم به ذکر است که این فرم از منوی **ارائه خدمت** و زیر منوی **مراقبت های انجام نشده** خدمت گیرنده نیز در دسترس می باشد.

| بھا − گزارش ھا − پیام ھا | ثبت وقايع 🚽 آزمايش | ارائه خدمت                  | و سر شماری ד | 👬 مدیریت سامانه 🗕 ثبت نام            |
|--------------------------|--------------------|-----------------------------|--------------|--------------------------------------|
| اب خدمت گیرنده مہمان]    | ای انجام نشده      | لا مراقبت ها                | باد 💄[انتخا  | 🛱 مر کز سلامت جامعہ روستایی بہر ام آ |
|                          | بت ها 🔹            | ئ ساير مراقب                |              |                                      |
|                          |                    | 🧟 ويزيت                     |              |                                      |
|                          | گیری های انجام شده | 🕓 فہرست پیا                 |              |                                      |
|                          | گیری ها            | <mark>ااا.</mark> ∣گزارش پی |              |                                      |

برای درک بهتر فرض می کنیم مرد میانسالی برای دریافت خدمات پزشکی به ما مراجعه می کند ، بعد از انتخاب وی بعنوان خدمت گیرنده ، فرم فهرست مراقبت های زیر برای او نمایش داده می شود. همانطور که می بینید مراقبت ها متناسب با جنسیت و سن و ... مراجعه کننده است. فرم زیر از طریق مسیری که در تصویر بالا مشخص گردیده نیز قابل دسترس است.

| جستجو | فہرست مراقبتہا                                                         |
|-------|------------------------------------------------------------------------|
|       |                                                                        |
| ×     | ◙ ارزيابي عوامل خطر بيماري قلبي و عروقي در مردان (30 تا 59 سال – پزشک) |
| ×     | ◙ ارزيابي فشار خون در مردان (30 تا 59 سال −پزشک)                       |
| ×     | ◙ ارزيابي چربي هاي خون (30 تا 59 سال -پزشک)                            |
| ×     | 💿 ارزيابي از نظر ديابت در مردان (30 تا 59 سال –پزشک)                   |
| ×     | ◙ ارزيابي چاقي (30 تا 59 سال –پزشک)                                    |
| ×     | 💿 ارزيابي مصرف دخانيات (30 تا 59 سال –پزشک)                            |
| ×     | ◙ ارزيابي اختلالات روان (30 تا 59 سال –پزشک)                           |
| ×     | 💿 استئوآرتریت زانو (30 تا 59 سال –پزشک)                                |
| ×     | ◙ استئوآرتریت مفصل لگن (30 تا 59 سال -پزشک)                            |
| ×     | 💿 كمردرد (30 تا 59 سال –پزشک)                                          |
| ×     | 💿 استئوپروز (30 تا 59 سال –پزشک)                                       |
| ×     | ◙ ارزيابي بيماري هاي تنفسي(آسم) (30 تا 59 سال −پزشک)                   |
| ×     | 💿 پرسشنامه تشخیص افتراقی COPD و آسم                                    |

یکیار<u>ہ</u>۔ الادامین

برای پاسخ به پرسشنامه یک مراقبت کافی است تا روی آن کلیک کنید ، تا پاسخنامه مربوط به آن نمایش داده شود. مثلا برای مرد میانسال تصویر بالا روی ارزیابی عوامل خطر بیماری قلبی و عروقی در مردان (۳۰ تا ۵۹ سال - پزشک) کلیک می کنیم تا فرم زیر نمایش داده شود.

|              | زشک) | ارزيابي عوامل خطر بيماري قلبي و عروقي در مردان (30 تا 59 سال – پ |
|--------------|------|------------------------------------------------------------------|
|              |      | . قەيدە، باق.داھ،دىلەپ                                           |
| 🖬 بلی 📃 حیر  |      | سوبق بیماری مای عباق عروجی                                       |
| 🗹 بلی 🗌 خیر  |      | مصرف داروهای ضد فشار خون                                         |
| 🗹 بلی 🗌 خیر  |      | کم تحرکی                                                         |
| 🗹 بلی 🗌 خیر  |      | مصرف دخانيات                                                     |
| 🗹 بلی 🗌 خیر  |      | وجود عوارض فشارخون بالا                                          |
| 🖌 بلی 🦳 خیر  |      | سردرد                                                            |
| 🗹 بلی 🦳 خیر  |      | تعريق                                                            |
| 🗹 بلی 🗌 خیر  |      | طپش قلب حملہ اي                                                  |
| ⊻ بلی 🦳 خیر  |      | هيپر آلدوسترونيسم:ضعف و كرامپ عضلاني                             |
| میلیمتر جیوہ | 150  | فشار خون سیستولیک (راهنما ) :                                    |
| ميليمترجيوه  | 100  | فشار خون دیاستولیک :                                             |
| کیلوگرم      | 70   | وزن:                                                             |
| سانتی متر    | 170  | قد :                                                             |
| ثبت          |      |                                                                  |

بعد از پاسخ به سوالات کافی است بر روی گزینه **ثبت** کلیک کنیم. بعد از ثبت پارامترهای ارزیابی ، سیستم با توجه به پاسخ های وارد شده ، وضعیت بیمار را تشخیص داده و در صورت لزوم اقدامات لازم را برای خدمت گیرنده نمایش می دهد که پزشک می تواند تصمیم بگیرد که چه اقدامی کند و یا چه دارویی تجویز کند .

**تذکر مهم ۱)** درصورتی که مشکلی نباشد سامانه شما را به پرسشنامه ی بعدی از مراقبت انتخاب شده می برد.

**تذکر مهم ۲)** در صورتی که بیمار نیاز به متخصص داشته باشد می توان از طریق دکمه **ارجاع بیمار** به پزشک یا نقش دیگری ارجاع شود، در غیر این صورت با کلیک بر گزینه **انصراف از ارجاع** این صفحه بسته می شود.

در مثال صفحه قبل فرض می کنیم خدمت گیرنده دچار اختلالات فشار می باشد، در اینصورت سامانه فرم زیر را نمایش می دهد.

ا ما موجه چیارچه چدا میک

| ارزيابي عوامل خطر بيماري قلبي و عروقي در مردان (30 تا 59 سال – پزشک)         |
|------------------------------------------------------------------------------|
| ۔<br>تشخیص                                                                   |
| اختلالات فشار خون                                                            |
|                                                                              |
| اقدامات                                                                      |
| آموزش شیوه زندگی سالم شامل تغذیه و تمرینات بدنی<br>درمان دارویی در صورت لزوم |
| ار جاع به متخصص در صورت لزوم                                                 |
| توضيحات                                                                      |
|                                                                              |
|                                                                              |
| مرحله بعدى                                                                   |

اگر لیست مراقبت های انجام نشده را انتخاب کنید با تصویر زیر روبرو خواهید شد. همانطور که می بینید ارزیابی عوامل خطر بیماری قلبی و عروقی در مردان ( ۳۰ تا ۵۹ سال – پزشک ) قرمز شده و تاریخ انجام بررسی ناقص نیز کنار آن نوشته شده است به این معنی که این مراقبت به طور کامل انجام نشده است.لازم بذکر است که کلیک بر روی ضربدر قرمز باعث غیر فعال شدن مراقبت مربوطه برای خدمت گیرنده می شود.

| فہرست مراقبتہا                                                          | جستجو        |
|-------------------------------------------------------------------------|--------------|
| ◙ ارزيابي عوامل خطر بيماري قلبي و عروقي در مردان (30 تا 59 سال – پز شک) | ■ 1394/11/25 |
| ◙ ارزيابي فشار خون در مردان (30 تا 59 سال −پزشک)                        | *            |
| ◙ ارزيابي چربي هاي خون (30 تا 59 سال -پزشک)                             | *            |
| ◙ ارزيابي از نظر ديابت در مردان (30 تا 59 سال –پزشک)                    | ×            |
| 🕥 ارزيابي چاقي (30 تا 59 سال -پزشک)                                     | ×            |
| ◙ ارزيابي مصرف دخانيات (30 تا 59 سال −پزشک)                             | *            |
| ◙ ارزيابي اختلالات روان (30 تا 59 سال -پزشک)                            | ×            |
| ◙ استئوآر تریت زانو (30 تا 59 سال −پز شک)                               | ×            |
| ◙ استئوآر تریت مفصل لگن (30 تا 59 سال −پزشک)                            | ×            |
| 🕥 كمردرد (30 تا 59 سال –پزشک)                                           | ×            |
| 🕥 استئوپروز (30 تا 59 سال –پزشک)                                        | ×            |
| ◙ ارزيابي بيماري هاي تنفسي(آسم) (30 تا 59 سال −پز شک)                   | ×            |
| 💿 پرسشنامه تشخیص افتراقی COPD و آسم                                     | ×            |

# مراقبت های انجام شده

الحامية يكيارهم بهداشين

در صورتی که روند انجام یک مراقبت بطور کامل طی شود (در سلامت مراجعه کننده هیچ تردیدی نباشد) ، آن مراقبت انجام شده تلقی می شود.

مراقبت های انجام شده از طریق منوی **ارائه خدمات** زیر منوی **سایر مراقبت ها** زیر منوی **مراقبت های انجام شده** در دسترس است.

|                                        | اماية<br>يكيارچە<br>بەداست       |                             |                          |                         |
|----------------------------------------|----------------------------------|-----------------------------|--------------------------|-------------------------|
| ن ها ← گزارش ها ← پیام ها راهنمای سریع | ثبت وقايع 👻 آز مايش              | ارائه خدمت 🗸                | ثبت نام و سر شماری ᠇     | 👫 مديريت سامانه 🔸       |
| اب خدمت گیرنده مهمان]                  | ای انجام نشده                    | ی<br>V مراقبت ها            | ایی بہر ام آباد 💄 [انتخا | 🛱 مركز سلامت جامعه روست |
| خدمات كاهش خطر بلايا                   | بت ها و                          | ° <mark>ک</mark> سایر مراقب |                          |                         |
| مراقبت های انجام شده                   |                                  | 🖧 ويزيت                     |                          |                         |
| مراقبت های غیر فعال                    | گیری ها <mark>ی انجام شده</mark> | 🋂 فېرست پي                  |                          |                         |

تصویر زیر مراقبت های انجام شده را برای خدمت گیرنده نمایش می دهد.

| جستجو                       | فہرست مراقبتہا                                                      |
|-----------------------------|---------------------------------------------------------------------|
| 1394/11/24 يېږ€             | 💿 ارزيابي تغذيه ميانسالان (30 تا 59 سال – غير پزشک)                 |
| 1394/11/24 ئورر€            | ◙ غربالگري تغذيه اي ميانسالان (30 تا 59سال) (غير پز شک)             |
| 2 ويرايش € نكرار 1395/03/20 | 💿 پرسشنامه آمادگي براي فعاليت بدني (30) (PAR-Q تا 59 سال– غير پزشک) |

### ويرايش يک مراقبت :

بوسیله گزینه ویرایش می توان تمام مراقبت هایی که در روز جاری انجام شده است را ویرایش نمود. بعنوان مثال مراقبت پ**رسشنامه آمادگی برای فعالت بدنی** که در تاریخ ۱۳۹۵/۰۳/۲۰ (تاریخ روز جاری) انجام شده است را می توان ویرایش کرد.

# تکرار یک مراقبت :

بوسیله گزینه تکرار می توان تمام مراقبت هایی که در روزهای گذشته انجام شده است را دوباره تکرار نمود. بدیهی است با تکرار یک مراقبت اطلاعات مربوط به مراقبت انجام شده ی قبلی حذف و ویرایش نمی شود ، بلکه یک مراقبت جدید ثبت می شود.

# ارجاع یک خدمت گیرنده

\_\_اماحی یکیارچے بھداخت

پس از انجام یک مراقبت، در صفحه اقدام ممکن است خدمت گیرنده نیاز به ارجاع به پزشک و یا متخصص داشته باشد. بر حسب شرایط بیمار، با انتخاب ارجاع بیمار خدمت گیرنده را ارجاع می دهیم.

| ارزيابي تغذيه ميانسالان (30 تا 59 سال – غير پزشک)                                                                 |
|----------------------------------------------------------------------------------------------------|
|                                                                                                    |
|                                                                                                    |
| بررسیبیشتر                                                                                                    |
| اقدامات                                                                                                    |
| در صورت تجویز پزشک یا کار شناس تغذیه :مراقبت با توجه به نوع بیماری یا محدودیت بر اساس نظر پز شک یا کار شناس تغذیه |
| در صورت عدم تجویز پزشک یا کار شناس تغذیه : ار جاع به پزشک یا کار شناس تغذیه                                       |
| توضيحات                                                                                                    |
|                                                                                                    |
|                                                                                                    |
| مرحله بعدی (ارجاع بیمار) مرحله بعدی (ارجاع بیمار)                                                                 |

در این مرحله یا می توان با کلیک بر روی کلید **انصراف از ارجاع** عملیات ارجاع بیمار را متوقف کرد و یا با استفاده از کلید مرحله ی بعدی (ارجاع بیمار) به فرم زیر منتقل شد. همانطور که مشخص است با انتخاب محل و نقش پزشک و یا متخصص و کلیک بر روی کلید ثبت بیمار را ارجاع می دهیم.

|   | مر کز بهداشت و در مان خانه بهداشت بهرام آباد / ارجاع بیمار : غلام حسن شیخی |
|---|----------------------------------------------------------------------------|
|   | ارجاع به                                                                   |
| ¥ |                                                                            |
|   | نقش                                                                        |
| V |                                                                            |
|   | ثبت                                                                        |

### ويزيت خدمت گيرنده

....

محاماحی چکیارچے چیدانیت

### الف ) دسترسی به ویزیت

از طریق میز کار پزشک :

|                                      |                                                                                                    | میز کار پزشک امیر ایرانی           |
|--------------------------------------|----------------------------------------------------------------------------------------------------|------------------------------------|
| ثبت وقابع                            | ار انه خدمت                                                                                                    | ثبت نام و سر شماری                 |
| ب و ب                                | ې ماقىت ھاي انجام نشدە                                                                                                    | ب بر بر بری                        |
|                                      |                                                                                                    |                                    |
| ابت بیماریها (عثیرما حسینی)          | الا الا المراجعة المسيني المراجعة المراجعة المراجع | وبرست حدمت دیر ندیان               |
| 🖬 ثبت حساسیت ( علیر ضا حسینی )       | 🅓 فہرست پیگیری ہای انجام شدہ                                                                                                    | 🗸 فہرست خانوار ھا [علیر ضا حسینی ] |
| 🕂 ثبت داروهای مصرفی [علیر ضا حسینی ] | <mark>الل</mark> ا گزارش مراقبت های انجام شده                                                                                                    | بيمه اعضا                          |
| 🛨 ثبت مرگ ( علیرضا حسینی )           |                                                                                                    |                                    |

#### از طریق منوی **ارائه خدمت** :

|                                           | مينه<br>روح م<br>المحت | ے<br>رکیا<br>پھد                          |                           |                      |                        |
|-------------------------------------------|------------------------|-------------------------------------------|---------------------------|----------------------|------------------------|
| گزارش ها 👻 پیام ها منشور اخلاقی تیم سلامت | آزمایش ها 🔻            | ثبت وقايع 🔻                               | ارائه خدمت 🕶              | ثبت نام و سر شماری 🗸 | 👫 مديريت سامانه 🔸      |
|                                           |                        | ا <mark>ی ا</mark> نجام <mark>نشدہ</mark> | <sup>6</sup> ل مراقبت ها  | ستایی بہرام آباد 👻 💄 | 🛱 مر کز سلامت جامعہ رو |
|                                           | 4                      | ىت ھا                                     | 9 <sup>0</sup> ساير مراقب |                      |                        |
|                                           |                        |                                           | 📩 ویزیت                   |                      |                        |
|                                           | شده                    | گیری ها <mark>ی</mark> انجام              | 🛂 فېرست پيا               |                      |                        |
|                                           |                        | لحامات                                    | الل پیگیری اق ا           |                      |                        |

در صورتی که یک خدمت گیرنده انتخاب شده باشد منوی ویزیت به حالت زیر تغییر می کند.

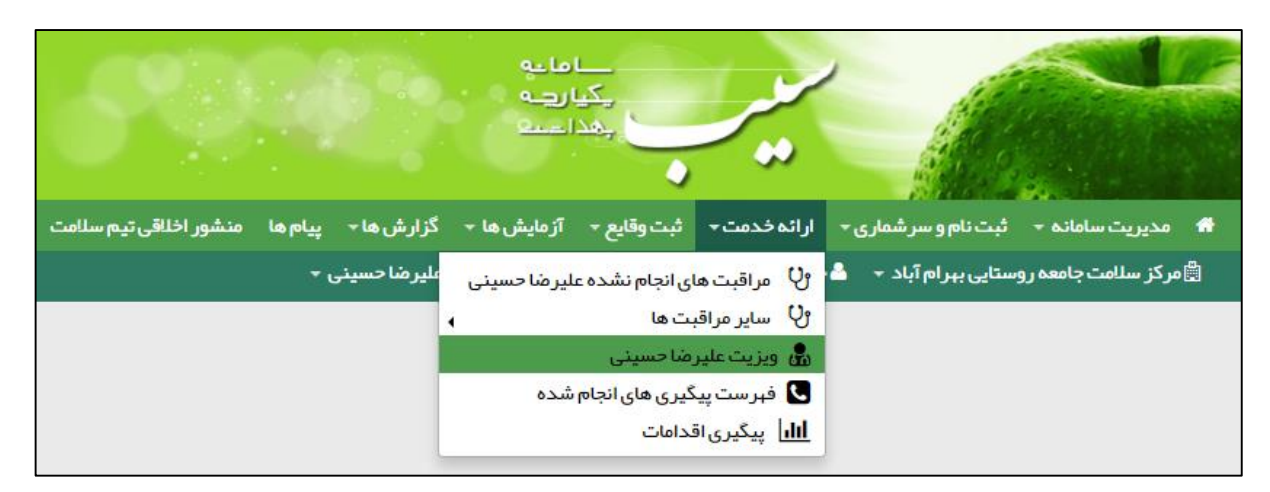

تذکر مهم ) قبل از کلیک بر روی گزینه ویزیت باید ابتدا یک خدمت گیرنده را انتخاب کنید ، در غیر اینصورت سامانه شما را به صفحه ی انتخاب خدمت گیرنده منتقل می کند و پس از انتخاب خدمت گیرنده به صفحه ویزیت منتقل خواهید شد.

### ب) اجزای تشکیل دهنده صفحه ویزیت

همانطور که در شکل زیر می بینید در صفحه مربوط به ویزیت پزشک ، موارد زیر وجود دارند:

- خلاصه پرونده الکترونیکی
- ۲) مشخصات بیمار ( نام ، سن ، قد و وزن ، فشار خون و ...)
- ۳) شکایت (مشکلی که باعث شده است بیمار به شما مراجعه کند)

یکیا ر<u>ب</u>ہ بھدا <u>س</u>ع

- ۴) تشخیص
  - ۵) تجویز
- (۶) سایر خدمات ( آزمایش ، رادیولوژی ، معاینه فیزیکی ، بررسی دستگاه بدن و اقدام )

|   |                                  |   |                                          |   | <b>م و نام خانوادگی :</b> علیر ضا حسینی  | نا |   | خلاصه پرونده الکترونیکی |
|---|----------------------------------|---|------------------------------------------|---|------------------------------------------|----|---|-------------------------|
| + | درجه حرارت: تا کنون ثبت نشده است | + | وزن: تا کنون ثبت نشده است                |   | سن : 45سال                               | 4  |   | شكايت                   |
| + | تعداد نبض: تا کنون ثبت نشده است  | + | قد: تا کنون ثبت نشده است                 | + | فشار خون سیستولیک: تا کنون ثبت نشده است  |    |   |                         |
| + | تعداد تنفس: تا کنون ثبت نشده است | + | فشار خون دیاستولیک: تا کنون ثبت نشده است | + | فشار خون دیاستولیک: تا کنون ثبت نشده است |    |   | تشحيص                   |
|   |                                  |   |                                          |   |                                          |    |   | تجويز                   |
|   |                                  |   |                                          |   |                                          |    | * | ساير خدمات              |
|   |                                  |   |                                          |   | CC(شکایت اصلی)                           |    |   |                         |
|   |                                  |   |                                          |   |                                          |    |   |                         |
|   |                                  |   |                                          |   | PI(شرح                                   |    |   |                         |
|   |                                  |   |                                          |   | مشکل)                                    |    |   |                         |
| 2 |                                  |   |                                          |   |                                          |    |   |                         |
|   |                                  |   | ذفيره                                    |   |                                          |    |   |                         |
|   |                                  |   |                                          |   |                                          | _  |   |                         |

### ب ) شکایت

منظور از شکایت ، دلیلی است که بیمار به آن علت به پزشک مراجعه می کند. برای درج شکایت باید از قسمت شکایت اصلی (CC) ، مشکل بیمار را انتخاب نموده و در صورت نیاز توضیحات بیشتر را در قسمت شرح مشکل وارد کنید و در پایان روی دکمه ذخیره کلیک نمایید.

|          |       | CC(شکایت اصلی) |
|----------|-------|----------------|
| <b>*</b> |       |                |
|          |       | PI(شرح         |
|          |       | مشكل)          |
| 8        |       |                |
|          | ذفيره |                |

المالية يكياريه مدالية

### ج ) تشخيص

برای ثبت تشخیص مشکل بیمار ، از این قسمت استفاده می کنیم ، برای این کار ابتدا باید تشخیص را از منوی پایین کشیدنی تشخیص انتخاب کنیم و با وارد کردن جزئیات و توضیحات و کلیک بر کلید ذخیره ، تشخیص های خود را ذخیره نماییم.

|                                  |                                          | ِ نام خانوادگی : علیر ضا حسینی          | ئام و | خلاصه پرونده الکترونیکی |
|----------------------------------|------------------------------------------|-----------------------------------------|-------|-------------------------|
| درجه حرارت: تا کنون ثبت نشده است | وزن: تا کنون ثبت نشده است                | ىن : <sup>45</sup> سال                  |       | شكايت                   |
| تعداد نیض: تا کنون ثبت نشده است  | قد: تا کنون ثبت نشده است                 | نار خون سیستولیک: تا کنون ثبت نشده است  | فنا   |                         |
| تعداد تنفس: تا کنون ثبت نشده است | فشار خون دیاستولیک: تا کنون ثبت نشده است | ئار خون دیاستولیک: تا کنون ثبت نشده است | فناً  | ىسجىص                   |
|                                  |                                          |                                         |       | تجويز                   |
|                                  |                                          | تشخيص                                   |       | سایر خدمات ≪            |
| ·                                |                                          |                                         |       | 🔍 پیش نمایش             |
|                                  |                                          | جزئيات                                  |       |                         |
| ·                                |                                          |                                         |       |                         |
|                                  |                                          | توضيحات                                 |       |                         |
|                                  |                                          | 4                                       |       |                         |
|                                  | ذفيره                                    |                                         |       |                         |
| تشخيص                            | توضيحات                                  |                                         |       |                         |
|                                  |                                          |                                         |       |                         |
| L                                |                                          |                                         |       |                         |

### د ) تجويز

برای ثبت نسخه بیمار ، از قسمت تجویز استفاده می کنیم . در این صفحه می توان با وارد کردن نام دارو ، مقدار تجویز ، دستور مصرف و توضیحات هر دارو را به نسخه بیمار اضافه کرد. همچنین در مواقعی که نیاز به ارائه بیش از یک نسخه به بیمار می باشد کافی است تا با کلیک بر روی کلید **افزودن نسخه جدید** یک نسخه جدید ایجاد کنیم.

|                              |                                           | نام و نام خانوادگی : علیر ضا حسینی       | خلاصه پرونده الکترونیکی |
|------------------------------|-------------------------------------------|------------------------------------------|-------------------------|
| در ارت: تا کنون ثبت نشده است | زن: تا کنون ثبت نشده است                  | سن : 45سال                               | شكايت                   |
| یض: تا کنون ثبت نشدہ است     | ند: تا کنون ثبت نشده است                  | فشار خون سیستولیک: تا کنون ثبت نشده است  | تشخيص .                 |
| تفس: تا کنون ثبت نشده است    | تشار خون دیاستولیک: تا کنون ثبت نشده است  | فشار خون دیاستولیک: تا کنون ثبت نشده است | 0                       |
|                              |                                           |                                          | تجويز                   |
| انتخاب از روی نمونه          |                                           | نس <i>خه جا</i> ری +افزودن نسخه جدید     | ساير خدمات ≪            |
| ور مصرف                      | داروهای خارج از فارماکوپه مقدار تجویز دسا | دارو                                     | € پیش نمایش             |
| ·                            | ·                                         |                                          |                         |
| ذفيره                        |                                           | تومنيحات                                 |                         |
| R                            |                                           |                                          |                         |

**تذکر مهم :** چنانچه دارویی در لیست داروها (فارماکوپه) وجود نداشت با انتخاب گزینه داروهای خارج از فارماکوپه می توانید آن را در توضیحات وارد کنید.

**انتخاب از روی نمونه** : ابزاری است که به پزشک کمک می کند تا نسخه ای پیش فرض برای بیماری های شایع (بطور مثال سرماخودگی ) داشته باشد. بدیهی است که ویرایش ، حذف و افزودن داروی جدید به نسخه پیش فرض ممکن است.

#### ط) سایر خدمات

سایر خدماتی که پزشک در بخش ویزیت می تواند به بیمار ارائه دهد از قرار زیر است :

یکیار<u>ب</u>ہ اعدا ہے

آزمایش : پزشک از این طریق می تواند برای بیمار و یا خدمت گیرنده خود آزمایش تجویز نماید.

**نکته مهم ۱**) برای انتخاب آزمایش مورد نظر کافی است تا کاربر نام لاتین آزمایش مورد نظر را در قسمت آزمایش تایپ کرده و پس از تایپ توضیحات با کلیک بر روی دکمه ذخیره ، آزمایش مورد نظر خود را ثبت نماید.

**تذکر مهم ۲** ) هنگامی که کاربر شروع به تایپ نام آزمایش می کند سامانه نیز با توجه به حروف وارد شده ، کاربر را در یافتن آزمایش مورد نظر یاری می نماید.

**تذکر مهم ۳**) در صورتی که نیاز باشد امکان تجویز آزمایش های مختلف در نسخه های مختلف برای بیمار میسر می گردد. ( کلیک بر روی کلید افزودن نسخه جدید )

|       | <b>نسخه جاری</b> +افزودن نسخه جدید |
|-------|------------------------------------|
|       | آزمایش                             |
| ×     | برای جست و جو شروع به تایپ کنید    |
|       |                                    |
|       | توضيحات                            |
| A     |                                    |
| ذفيره |                                    |

۲) رادیولوژی : پزشک از این طریق می تواند برای بیمار و یا خدمت گیرنده خود رادیولوژی تجویز نماید.

**نکته مهم ۱)** برای انتخاب رادیولوژی مورد نظر کافی است تا کاربر ، عنوان رادیولوژی مورد نظر را در قسمت آزمایش تایپ کرده و پس از تایپ توضیحات با کلیک بر روی دکمه ذخیره ، رادیولوژی مورد نظر خود را ثبت نماید.

**تذکر مهم ۲** ) هنگامی که کاربر شروع به تایپ عنوان رادیولوژی می کند سامانه نیز با توجه به حروف وارد شده ، کاربر را در یافتن رادیولوژی مورد نظر یاری می نماید.

**تذکر مهم ۳ )** در صورتی که نیاز باشد امکان تجویز رادیولوژی های مختلف در نسخه های مختلف برای بیمار میسر می گردد. ( کلیک بر روی کلید افزودن نسخه جدید )

|          | +افزودن نسخه جديد | نسخه جاری             |
|----------|-------------------|-----------------------|
|          |                   | راديولوژى             |
| <b>v</b> | ہ تایپ کنید       | برای جست و جو شروع بد |
|          |                   |                       |
|          |                   | توضيحات               |
| a        |                   |                       |
| ذخيره    |                   |                       |

مے لیکے چیارے م است

۳) معاینه فیزیکی : همانطور که در تصویر زیر مشاهده می فرمائید ، معاینه فیزیکی طبقه بندی شده و ثبت نتایج معاینات از این طریق ممکن می باشد.

| ~   | » بررسی عمومی – General Appearance and Development |
|-----|----------------------------------------------------|
| ~   | » علائم حياتي- Vital signs                         |
| ~   | »» پوست – Skin                                     |
| ~   | » سر - Head                                        |
| ~   | Eyes – چشم ها                                      |
| ~   | Ears – گوشبا – Ears                                |
| •   | » دهان و حلق - Mouth and Pharynx                   |
| •   | »گردن – Neck                                       |
| •   | » پشت بیمار-Back                                   |
| ~   | »» پستان، زیر بغل – Breast and Axilla              |
| ~   | » سیستم عضلانی – اسکلتی – Neuromuscular system     |
| ~   | » قدام قفسه سینه و ریه ها – Chest and Lungs        |
| ~   | » سیستم قلبی ، عروقی – Cardiovascular system       |
| ~   | » شکم - Abdomen                                    |
| ~   | » سیستم عروقی – Vascular system                    |
| •   | » نورولوژیک - Neurological examination             |
| *   | »» سیستم روانی – Psychiatric system                |
| ثبت |                                                    |

برای این منظور کافی است تا کاربر روی موضوع مورد نظر کلیک کرده و سپس آیتم های مربوط به آن را تکمیل کند. بعنوان مثال :

| » سیستم عضلانی – اسکلتی – Neuromuscular system                                      | <b>v</b> |
|-------------------------------------------------------------------------------------|----------|
| مشاهده و لمس كليه مفاصل ، عضلات و استخوانها                                         |          |
| اندازه گیری دامنه حر کات اکتیو ( مفاصل بزرگ )                                       |          |
| در مىورت درد در حركات اكتيو ، اندازه گيری داهنه حركات پاسيو                         |          |
| قدرت عضلات اصلى                                                                     |          |
| معاينه مفاصل تمپورو منديبولار ، شانه ، آرنج ، مچ دست ، ستون فقرات ، هيپ ، زانو ، مچ |          |
|                                                                                     |          |

مدامات می ایک دست اعمی

۴) <u>بررسی دستگاه بدن</u> : همانطور که در تصویر زیر مشاهده می فرمائید ، بررسی دستگاه بدن طبقه بندی شده و ثبت نتایج معاینات از این طریق ممکن می باشد.

| •        | » یافته های عمومی – General                   |
|----------|-----------------------------------------------|
| ~        | Skin – بوست «                                 |
|          | Lord #                                        |
| •        | » سر – ۱۳۵۱<br>                               |
| ~        | ¥ye−چشم-Eye                                   |
| <b>v</b> | » گوش-Ear                                     |
| ×        | » يينى و سينوسها – Nose and Sinuses »         |
| <b>v</b> | » دهان و گلو – Mouth and Pharynx              |
| ~        | »گردن- Neck                                   |
| <b>v</b> | Breasts – پستانها «                           |
| ~        | » دستگاه تنفس – Respiratory system            |
| <b>v</b> | » دستگاه قلبی – Cardiovascular system         |
| <b>v</b> | » دستگاه گوار شی – Gastrointestinal system    |
| <b>v</b> | » دستگاه ادر اری-Urinary system               |
| <b>v</b> | » دستگاه تناسلی مردانه– Male Genital system » |
| <b>v</b> | » دستگاه تناسلی زنانه – Female Genital system |
| ×        | » عروق محيطي – Peripheral Vascular system     |
| ×        | » سیستم عضلانی – اسکلتی – اسکلتی – ا          |
| <b>v</b> | » سیستم عصبی – Nervous system                 |
| <b>v</b> | »خون –Blood                                   |
| <b>v</b> | » سیستم اندوکرین – Endocrine system           |
| <b>v</b> | » سیستم روانی – Psychiatric system            |
| <b>v</b> | » توضیحات بررسی دستگاه های بدن                |
| ثبت      |                                               |

#### برای این منظور کافی است تا کاربر روی موضوع مورد نظر کلیک کرده و سپس آیتم های مربوط به آن را تکمیل کند. بعنوان مثال :

| ~         | Neck – گردن »    |
|-----------|------------------|
| بلی       | گواتر            |
| بلی 🗋 خیر | درد یا خشکی گردن |
| بلی 🗌 خیر | توده در گردن     |

\_\_اما ــه یکیارچـه مدا ـــــه

۵) اقدام : برای جستجوی اقدام بخشی از نام آن را در کادر اقدام تایپ نمایید و از فهرست نتایجی که نمایش داده می شود گزینه مورد نظر را انتخاب کنید. در این بخش فهرستی از اقدامات نمایش داده می شود. پس از این کار، می توانید نسبت به تعیین یک تاریخ برای پیگیری بعدی اقدام نماید. در این بخش فهرستی از اقدامات نمایش داده می شود. پس از این کار، می توانید نسبت به تعیین یک تاریخ برای پیگیری بعدی اقدام نماید. در این بخش فهرستی از اقدامات نمایش داده می شود. پس از این کار، می توانید نسبت به تعیین یک تاریخ برای پیگیری بعدی اقدام نمایش داده نمایش داده می شود. پس از این کار، می توانید نسبت به تعیین یک تاریخ برای پیگیری بعدی اقدام نماید. در این بخش فهرستی از اقدامات نمایش داده می شود نمای بعدی از این کار، می توانید نسبت به تعیین یک تاریخ برای پیگیری بعدی اقدام نماید. با انتخاب دکمه ثبت اقدام آن را به لیست اضافه کنید. در صورتی که نیاز به اضافه کردن خدمت دیگری دارید، به همین نحو با انتخاب اقدام، آن را ثبت کنید.

|           |         |              |       | اقدام               |
|-----------|---------|--------------|-------|---------------------|
| ¥         |         |              |       |                     |
|           |         |              |       | تاریخ پیگیری بعدی : |
|           |         |              |       |                     |
|           |         |              |       | توضيحات             |
|           |         |              |       | h                   |
| ثبت اقدام |         |              |       |                     |
|           | توضيحات | تاریخ پیگیری | اقدام | رديف                |

۶) پیش نمایش : پزشک در این صفحه خلاصه ای از فرآیند ویزیت شامل طرح شکایت بیمار ، تشخیص و تجویز نسخه های دارویی و آزمایش و ... را مشاهده می نماید. چاپ نسخه ها و آزمایش های تجویز شده ، ذخیره دارو های تجویز شده بعنوان نمونه نسخه و ارجاع بیمار از جمله کارهایی است که پزشک می تواند در این صفحه انجام دهد.

# پیگیری اقدامات

همانطور که در تصویر زیر مشاهده می فرمائید ، پیگیری اقدامات از منوی ارائه خدمت قابل دسترسی است.

یکیار<u>د</u>ه مداخت

| منشور اخلاقی تیم سلامت | پيام ھا | گزارش ها ד | آزمایش ها 👻 | ثبت وقايع ᠇    | ارائه خدمت ד         | ثبت نام و سر شماری 👻    | 👬 مديريت سامانه 🛨     |
|------------------------|---------|------------|-------------|----------------|----------------------|-------------------------|-----------------------|
|                        |         |            |             | ای انجام نشده  | لا مراقبت ھ          | و خدمات بهداشتی در مانر | 🛱 دانشگاه علوم پز شکی |
|                        |         |            | 4           | بت ها          | ى ساير مراق          |                         |                       |
|                        |         |            |             |                | 🧟 ويزيت              |                         |                       |
|                        |         |            | شده         | گیری های انجام | 🛃 فہرست پی           |                         |                       |
|                        |         |            |             | فدامات         | <b>ااا</b> پیگیری ان |                         |                       |
|                        |         |            |             |                |                      |                         |                       |

برای جستجو و یا نمایش جزئیات مراقبت و یا ویزیتی که برای خدمت گیرنده ای انجام شده و تاریخ پیگیری برای او ثبت شده است ، از **پیگیری اقدامات** استفاده می کنیم. برای جستجوی پیگیری مورد نظر کافی است از فیلتر های بالای فرم استفاده کنید.

|                |             |                                                                                                    |                                  |                                          |            |                      | ی ها               | گزارش پیگیر         |
|----------------|-------------|----------------------------------------------------------------------------------------------------|----------------------------------|------------------------------------------|------------|----------------------|--------------------|---------------------|
| سال ۲          | سن تا       | تاریخ پیگیری تا سن از<br>روز ۲ ماه ۲ سال ۲                                                                                                    | سال ▼                            | ریخ پیگیری از<br>روز ۲ ماه ۳             | , <b>t</b> | شماره ملی            | نام خانوادگی       | ئام                 |
| جستجو          |             | خدمت<br>داری                                                                                                    | مرد بارد                         | غیر ایرانی 🗌 زن                          |            | ده                   | امروز آين          | پیگیری های<br>گذشته |
| مراجعه يعدى    | تاريخ ويزيت |                                                                                                    | اقدام                            | خدمت                                     | سن         | خدمت دهنده           | کد ملی خدمت گیرندہ | خدمت<br>گیرندہ      |
| • 1394/11/27   | 1394/11/20  | پاپ اسمیر غیر طبیعی: ارجاع غیر فوری به متخصص زنان.                                                                                                    | اقدام در صورت پ                  | تفسیر نتایج آزمایش<br>های پیش از بارداری | 50سال      | مىرىتەتمىن<br>(ھرائى | E188814283         | 20.55<br>040        |
| 1394/11/27     | 1394/11/20  | غیر طبیعی: ارجاع غیر فوری به متخصص داخلی.                                                                                                    | اقدام برای TSH                   | تفسیر نتایج آزمایش<br>های پیش از بارداری | 50سال      | مىرىتەتمىن<br>(ھرائى | E188614293         | متددي<br>تعمي       |
| • 1394/11/27   | 1394/11/20  | . گلبول سفید در ادرار و کشت ادرار منفی: در صورت عفونت واژینال: درمان مطابق نوع عفونت:<br>بېود عفونت واژینال یا وجود یور تریت کلامیدیایی: ارجاع غیر فوری به متخمص زنان. | اقدام برای وجود<br>در صورت عدم ب | تفسیر نتایج آزمایش<br>های پیش از بارداری | 50سال      | مىنەتمىن<br>(ھرائى   | 6183614253         | 20.55               |
| • 1394/11/27   | 1394/11/20  | للوبین پایین: برر سی علت و در مان بر اساس نوع آئمی.                                                                                                    | اقدام برای هموگ                  | تفسیر نتایج آزمایش<br>های پیش از بارداری | 50سال      | مىنەتمىن<br>(ھرائى   | 6169614293         | متدحع<br>تعمی       |
| 0 1394/11/27   | 1394/11/20  | ن ادرار مثبت: درمان مطابق جواب آزمایش.                                                                                                    | اقدام برای کشت                   | تفسیر نتایج آزمایش<br>های پیش از بارداری | 50سال      | مىرىتەتمىن<br>(ھرائى | E188614293         | 20.55               |
| مىقحە 1 از 197 |             |                                                                                                    |                                  |                                          |            | 10 9 8               | 7 6 5 4            | 3 2 1               |

از طریق فیلتر های بالای صفحه می توان پیگیری را بر اساس اطلاعات خدمت گیرنده (نام و نام خانوادگی ، شماره ملی ، جنسیت ، ملیت ، محدوده ی سنی و وضعیت بارداری) ، محدوده زمانی پیگیری(تاریخ) ، پیگیری های گذشته ، امروز و آینده و همچنین نوع خدمت جستجو کرد.

نتیجه جستجو در قالب لیست های ۱۰ تایی نمایش داده می شود که هر رکورد ، نمایشگر یک پیگیری می باشد ، که اطلاعاتی از قبیل نام و نام خانوادگی و شماره ملی و سن خدمت گیرنده ، نام خدمت دهنده ، نوع خدمت ، نوع اقدام ، تاریخ ویزیت و تاریخ پیگیری را نمایش می دهد.در صورتی که بخواهید جزئیات مربوط به هر پیگیری را مشاهده نمایید کافی است تا روی دکمه 💿 مربوط به رکورد مورد نظر خود کلیک کنید.

برای مشاهده لیست های بعدی کافی است روی شماره صفحه مورد نظر خود ، کلیک کنید.

«« « … 10 9 8 7 6 5 4 3 2 1

# ثبت وقايع براي خدمت گيرنده

\_\_اماحی یکیارچہ بھداخت

# الف) ثبت ازدواج /جدایی

00

ثبت ازدواج/جدایی از طریق منوی ث**بت وقایع** زیر منوی ث**بت ازدواج/جدایی** در دسترس است. برای این منظور حتما باید قبل از هر کاری خدمت گیرنده انتخاب شود ، به بیانی دیگر در صورتی که خدمت گیرنده ای انتخاب نشده باشد ثبت **ازدواج یا طلاق مع**نایی ندارد و سامانه کاربر را به صفحه انتخاب خدمت گیرنده هدایت می کند.

|       |    |     | ق | ثبت از دواج / طلاز |
|-------|----|-----|---|--------------------|
| • 139 | 94 | 11  | 2 | تارىخ 4            |
|       |    |     |   |                    |
|       |    |     |   | کد ملی همسر        |
|       | T  |     |   | ازدواج / طلاق      |
|       |    |     |   |                    |
|       |    | ثبت |   |                    |

لازم به ذکر است در این فرم وارد کردن موارد زیر الزامی می باشد:

- تاريخ ازدواج يا طلاق
  - ۲) نوع ازدواج یا طلاق
    - ۳) کدملی همسر

ميكيا ريده

### ب) ثبت بيماريها

ثبت بیماریها از طریق منوی **ثبت وقایع** زیر منوی **ثبت بیماریها** در دسترس است. برای این منظور حتما باید قبل از هر کاری خدمت گیرنده انتخاب شود ، به بیانی دیگر در صورتی که خدمت گیرنده ای انتخاب نشده باشد ثبت **بیماریها** معنایی ندارد و سامانه کاربر را به صفحه انتخاب خدمت گیرنده هدایت می کند.

| پیام ها منشور اخلاقی تیم سلامت | آزمایش ها 🝷 گزارش ها 🗧    | ثبت وقايع ᠇          | ارائه خدمت ד | ثبت نام و سر شماری 👻    | مديريت سامانه 포       | <b>^</b> |
|--------------------------------|---------------------------|----------------------|--------------|-------------------------|-----------------------|----------|
|                                | ريبا                      | 🔒 ثبت بیمار          | ں 👻 占 انتخاب | و خدمات بهداشتی در مانی | 🖁 دانشگاه علوم پز شکی |          |
|                                | اسيت                      | 🔂 ثبت حسا            |              |                         |                       |          |
|                                | بهای مصرفی                | 담 ثبت دارو           |              |                         |                       |          |
|                                |                           | 담 ثبت مرگ            |              |                         |                       |          |
|                                | بت شده توسط امیر ایرانی 🖌 | <b>ااا،</b> وقايع ثب |              |                         |                       |          |
|                                |                           |                      |              |                         |                       |          |

همانطور که در تصویر زیر مشاهده می فرمائید ، از طریق این فرم می توان بیماری های یک خدمت گیرنده را ثبت ، حذف و ویرایش کرد.برای ثبت یک بیماری کافی است تا ابتدا یک نفر را بعنوان یک خدمت گیرنده انتخاب کنید سپس از طریق این فرم و با وارد کردن تاریخ ، نوع بیماری و توضیحات ، بیماری شخص را ثبت می کنیم.

|                |                     |              |                        | ثبت بیماری                 |
|----------------|---------------------|--------------|------------------------|----------------------------|
| •              |                     | بیماری<br>▼  | 1394 • 1               | تاريخ<br>1 ▼ 28<br>توشيحات |
| *              |                     | فبت          |                        |                            |
|                | ثبت كننده           | عنوان بيمارى | ثبت بیماری در مرکز     | تاریخ شروع بیماری          |
| 🗙 حذف 🖍 ويرايش | امیر ایرانی (بہورز) | پرفشاری خون  | خانه بهداشت بهرام آباد | 1394/11/28 1               |

برای ویرایش و یا حذف یک بیماری از یک شخص از موارد زیر استفاده می کنیم:

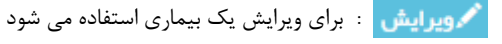

🗙 حذف : برای حذف یک بیماری استفاده می شود

### ج) ثبت حساسیت

یکیار<u>د</u>ہ بھدا جب

ثبت حساسیت از طریق منوی ث**بت وقایع** زیر منوی ث**بت حساسیت** در دسترس است. برای این منظور حتما باید قبل از هر کاری خدمت گیرنده انتخاب شود ، به بیانی دیگر در صورتی که خدمت گیرنده ای انتخاب نشده باشد ثبت حساسیت معنایی ندارد و سامانه کاربر را به صفحه انتخاب خدمت گیرنده هدایت می کند.

| پیام ها منشور اخلاقی تیم سلامت | زمایش ها → گزار ش ها →   | ثبت وقايع 👻            | ارائه خدمت ד | ثبت نام و سر شماری 🗕    | 希 مديريت سامانه 🗧     |
|--------------------------------|--------------------------|------------------------|--------------|-------------------------|-----------------------|
|                                | Ļ                        | 🔒 ثبت بیماری           | ی 👻 占 انتخاب | و خدمات بهداشتی در مانی | 🛱 دانشگاه علوم پز شکی |
|                                | يت                       | 🚦 ثبت حساس             |              |                         |                       |
|                                | ای مصر فی                | 담 ثبت داروه            |              |                         |                       |
|                                |                          | 담 ثبت مرگ              |              |                         |                       |
|                                | ت شده توسط امیر ایرانی 🖌 | <b>ااا،</b> وقايع ثبنا |              |                         |                       |

همانطور که در تصویر زیر مشاهده می فرمائید ، از طریق این فرم می توان حساسیت های یک خدمت گیرنده را ثبت ، حذف و ویرایش کرد.برای ثبت یک حساسیت کافی است تا ابتدا یک نفر را بعنوان یک خدمت گیرنده انتخاب کنید سپس از طریق این فرم و با وارد کردن تاریخ ، نوع حساسیت و توضیحات ، حساسیت شخص را ثبت می کنیم.

|                   |                                 |                                         |                                | ثبت حساسیت                 |
|-------------------|---------------------------------|-----------------------------------------|--------------------------------|----------------------------|
|                   |                                 |                                         | بت)                            | حساسیت (Q جستجو حساسی<br>× |
| ▼ 1394 <b></b>    | r                               | 11                                      | 28                             | تارىخ                      |
|                   |                                 |                                         |                                | توضيحات                    |
| *                 |                                 |                                         |                                |                            |
|                   |                                 | فيت                                     |                                |                            |
| ز) 🗙 حذف 🖊 ويرايش | ثبت کننده<br>امیر ایرانی (بہورز | ثبت حساسیت در<br>خانه بهداشت بهرام آباد | حساسیت<br>گرده گیاهان (Pollen) | تاريخ شروع<br>1394/11/28 1 |

برای ویرایش و یا حذف یک حساسیت از یک شخص از موارد زیر استفاده می کنیم:

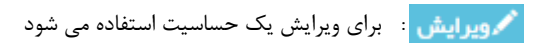

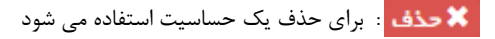

مدامات میارچه بهداختنا

تذکر مهم ) برای مشاهده لیست حساسیت ها کافی است تا روی گزینه جستجوی حساسیت کلیک کنید تا شکل زیر نمایش داده شود.در ضمن برای سهولت در پیدا کردن حساسیت مورد نظر می توانید با وارد کردن عنوان حساسیت ، آن را جستجو کنید.

| ساسیت ×                                                                             | جستجو ح |
|-------------------------------------------------------------------------------------|---------|
| برای جست و جو تایپ کنید<br>جستجو                                                    |         |
| (Dust mites) غبار                                                                   |         |
| (Cockroaches) سوسک                                                                  |         |
| (Mold) کپک                                                                          |         |
| گردہ گیاھان (Pollen)                                                                |         |
| مو ، خز یا پر حیوانات خانگی (Pet hair, fur or feathers)                             |         |
| پنی سیلین و آنتی بیوتیک های مرتبط (Penicillin and related antibiotics)              |         |
| آنتی بیوتیک های حاوی سولفونامید (Antibiotics containing sulfonamides (sulfa drugs)) |         |
| داروهای ضد تشنج (Anticonvulsants)                                                   |         |
|                                                                                     |         |
| بستن                                                                                |         |

# د) ثبت داروهای مصرفی

\_\_اماحی یکیارچے بھداخت

ثبت داروهای مصرفی از طریق منوی **ثبت وقایع** زیر منوی **ثبت داروهای مصرفی** در دسترس است. برای این منظور حتما باید قبل از هر کاری خدمت گیرنده انتخاب شود ، به بیانی دیگر در صورتی که خدمت گیرنده ای انتخاب نشده باشد ثبت **داروهای مصرفی** معنایی ندارد و سامانه کاربر را به صفحه انتخاب خدمت گیرنده هدایت می کند.

| منشور اخلاقى تيم سلامت | پيام ھا | گزارش ها ד   | آزمایش ها 🔻    | ثبت وقايع ᠇          | ارائه خدمت ד | ثبت نام و سر شماری ד    | مدیریت سامانہ 👻      | <b>*</b> |
|------------------------|---------|--------------|----------------|----------------------|--------------|-------------------------|----------------------|----------|
|                        |         |              | ريہا           | 🔒 ثبت بیمار          | 🔹 🐣 انتخاب   | و خدمات بهداشتی در مانی | ادانشگاه علوم پز شکی |          |
|                        |         |              | اسیت           | 🚦 ثبت حسا            |              |                         |                      |          |
|                        |         |              | بهای مصر فی    | 🚦 ثبت دارو           |              |                         |                      |          |
|                        |         |              |                | 🚦 ثبت مرگ            |              |                         |                      |          |
|                        |         | بیر ایرانی ∢ | بت شدہ توسط اہ | <b>ااا،</b> وقايع ثب |              |                         |                      |          |

همانطور که در تصویر زیر مشاهده می فرمائید ، از طریق این فرم می توان داروهای مصرفی یک خدمت گیرنده را ثبت کرد.در این فرم می توان تاریخ شروع و پایان مصرف را مشخص کرد.

|   |        |      |              | ثبت داروهای مصرفی            |
|---|--------|------|--------------|------------------------------|
|   |        |      | و ]          | نام دارو [ Q جستجو نام دار ر |
| Y | 1394   | 11   | 30           | تاريخ شروع استفاده           |
|   |        |      | ن ادامه دارد | 🗌 مصرف دارو تا اطلاع بعدو    |
| • | 1394 🔻 | 11 🔻 | 30           | تاريخ پايان استفاده          |
|   |        |      |              | توضيحات                      |
|   |        |      |              |                              |
|   |        |      |              |                              |
|   |        | فيت  |              |                              |

**تذکر مهم)** همانطور که در شکل زیر می بینید در صورتی که لازم باشد بیمار مصرف دارو را تا اطلاع ثانوی ادامه دهد کافی است تا گزینه مربوطه را انتخاب کنید تا تاریخ پایان استفاده ناپدید گردد.

| ثبت داروهای مصرفی                        |    |     |    |   |      |   |
|------------------------------------------|----|-----|----|---|------|---|
| نام دارو [ <sup>Q</sup> جستجو نام دارو ] |    |     |    |   |      |   |
| تاريخ شروع استفاده                       | 30 | T   | 12 | T | 1394 | • |
| 🗹 مصرف دارو تا اطلاع بعدی ادام           | د  |     |    |   |      |   |
| تومنيحات                                 |    |     |    |   |      |   |
|                                          | _  |     |    |   |      |   |
|                                          |    | فبت |    |   |      |   |

برای ویرایش و یا حذف یک دارو از یک شخص از موارد زیر استفاده می کنیم:

یکیارچہ بھداشت

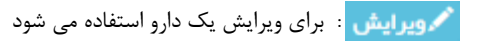

🗙 حذف : برای حذف یک دارو استفاده می شود

- ـــاما ــه ـ يكيا رجــه بهذا عنك

### ر) ثبت مرگ

ثبت مرگ از طریق منوی **ثبت وقایع** زیر منوی **ثبت مرگ** در دسترس است. برای این منظور حتما باید قبل از هر کاری خدمت گیرنده انتخاب شود ، به بیانی دیگر در صورتی که خدمت گیرنده ای انتخاب نشده باشد ثبت **مرگ** معنایی ندارد و سامانه کاربر را به صفحه انتخاب خدمت گیرنده هدایت می کند.

| ارش ها 👻 پیام ها 🛛 منشور اخلاقی تیم سلامت | آزمایش ها 🔸 گز | ثبت وقايع ᠇          | ارائه خدمت 🛪   | ثبت نام و سر شماری 👻   | مديريت سامانه 🔻     | *        |
|-------------------------------------------|----------------|----------------------|----------------|------------------------|---------------------|----------|
|                                           | ريہا           | 🔒 ثبت بیمار          | ى خوبان 👻 占 ان | و خدمات بہداشتی در مان | دانشگاه علوم پز شکی | <b>.</b> |
|                                           | اسیت           | 담 ثبت حسا            |                |                        |                     |          |
|                                           | های مصرفی      | 담 ثبت دارو           |                |                        |                     |          |
|                                           |                | 🚦 ثبت مرگ            |                |                        |                     |          |
|                                           | بت شده 🕨       | <b>ااا۔</b> وقایع ثب |                |                        |                     |          |
|                                           | بت شده و       | الل وقايع ثر         |                |                        |                     |          |

همانطور که در تصویر زیر مشاهده می فرمائید ، از طریق این فرم می توان فوت یک خدمت گیرنده را ثبت کرد. به اینصورت که پس از ثبت اطلاعات فوت بر روی کلید ثبت کلیک می نماییم. در صورتی که عملیات با موفقیت انجام شود سامانه کاربر را با پیغامی سبز رنگ مطلع می سازد.

|          |             |     | ثبت فوت       |
|----------|-------------|-----|---------------|
| <b>v</b> | <br>محل فوت |     | تاريخ فوت     |
|          | <br>تاريخ   | v X | علت فوت (1)   |
|          | <br>تاريخ   | × X | علت فوت (2)   |
|          | <br>تاريخ   | × x | علت فوت (3)   |
|          |             |     | دریافت خبر از |
|          |             |     | توضيحات       |
|          |             |     |               |
| \$       |             |     |               |
|          |             | فبت |               |

لازم به ذکر است در این فرم وارد کردن موارد زیر الزامی می باشد:

- ۴) تاريخ فوت
- ۵) محل فوت
- ۶) علت فوت ۱
- ۲) تاريخ علت فوت ۱

# م) ثبت بارداری ( مختص خدمت گیرنده خانم)

محافات محاليكي فيداعهم

ا ما یو یکیا رہے ہ بھد ا سبط بھد ا سبط بھی ا سبط بھد ا سبط بھد ا سبط بھد ا سبط بھد ا سبط بھد ا سبط بھد ا سبط بھد ا سبط بھد ا سبط بھد ا سبط بھد ا سبط بھد ا سبط بھد ا سبط بھد ا سبط بھد ا سبط بھد ا سبط بھی ا سبط بھی ا سبط

ثبت بارداری از طریق منوی **ثبت وقایع** زیر منوی **ثبت بارداری** و هنگامی که خدمت گیرنده انتخاب شده خانم باشد ، در دسترس است.

همانطور که در تصویر بالا مشاهده می فرمائید ، شخصی (بطور مثال خدمت گیرنده فرضی پریسا محمدی ) به عنوان خدمت گیرنده انتخاب شده و در منوی ثبت وقایع ، زیر منوی ثبت بارداری ظاهر شده است.کاربر با کلیک بر روی ثبت بارداری به صفحه زیر منتقل خواهد شد.

ااا وقايع ثبت شده توسط امير ايراني

담 ثبت مرگ پریسا محمدی

|   |                                      |                              |                                        |             |                            |                   |                 | یا محمدی  | ثبت بار داری پریس        |
|---|--------------------------------------|------------------------------|----------------------------------------|-------------|----------------------------|-------------------|-----------------|-----------|--------------------------|
|   |                                      |                              | یخ آخرین زایمان<br>//                  | تار.        |                            |                   |                 |           | تاريخ LMP                |
|   | تعداد بچه های زنده به دنیا آمده<br>0 | ىداد سقط ھاى قبل<br>0        | تعداد زایمان های قبل<br>0              |             | تعداد بارداری های قبل<br>0 |                   | قد              |           | وزن قبل از بار داری      |
| v |                                      |                              | آخرین روش پیشگیری استفاده شده<br>      | •           |                            |                   |                 | واسته     | بارداری خواسته / ناخ<br> |
|   |                                      |                              | _                                      |             |                            |                   |                 |           |                          |
|   |                                      |                              |                                        | ئبت<br>     |                            |                   |                 |           |                          |
|   | ثبت زایمان ثبت کننده                 | استه / ناخواسته اروش پیشگیری | بچه های زنده به دنیا آمده<br>بارداری ط | سقط های قبل | ز ایمان های قبل            | ى باردارى ھاى قېل | وزن قبل باردار: | تاريخ LMP | تاريخ آخرين زايمان       |

بعد از وارد کردن اطلاعات و کلیک بر روی کلید ثبت ، بارداری شخص ثبت شده و در لیست زیر فرم اضافه می گردد ، در صورت لزوم به ویرایش کافی است تا با کلیک بر روی کلید [2]ویرایش] اطلاعات مربوط به بارداری شخص را ویرایش کنید.

بیان این نکته ضروری است که پس از ثبت بارداری برای یک خدمت گیرنده، مراقبت های بارداری برای وی فعال می شود و از طریق منوی **ارائه خدمات** و **زیر منوی مراقبت های انجام نشده** در دسترس خواهد بود.

ثبت كننده بچه های زنده به دنیا آمده سقط های قبل تاريخ آخرين زايمان ثبت زايمان روش پیشگیری بارداری خواسته / ناخواسته ز ایمان های قبل بار داری های قبل وزن قبل بار داری تاريخ LMP امیر ایرانی(پزشک) شماره 1 اکبر آباد 10 1395/02/12 گاویرایش آمپول 1 ماهه ناخواسته 8 8 55

نکته مهم : در این فرم ورود اطلاعات زیر اجباری می باشد:

۱) تاریخ LMP ۲) وزن قبل از بارداری ۳) قد ۴) بارداری خواسته / ناخواسته

# ن) ثبت زایمان ( مختص خدمت گیرنده خانم باردار)

یکیا ر<u>ب</u>ه بهدا میک

با ما به
 با ما به
 با ما به
 با ما به
 با ما به
 با ما به
 با ما به
 با ما به
 با ما به
 با ما به
 با ما به
 با ما به
 با ما به
 با ما به
 با ما به
 با ما به
 با ما به
 با ما به
 با ما به
 با ما به
 با ما به
 با ما به
 با ما به
 با ما به
 با ما به
 با ما به
 با ما به
 با ما به
 با ما به
 با ما به
 با ما به
 با ما به
 با ما به
 با ما به
 با ما به
 با ما به
 با ما به
 با ما به
 با ما به
 با ما به
 با ما به
 با ما به
 با ما به
 با ما به
 با ما به
 با ما به
 با ما به
 با ما به
 با ما به
 با ما به
 با ما به
 با ما به
 با ما به
 با ما به
 با ما به
 با ما به
 با ما به
 با ما به
 با ما به
 با ما به
 با ما به
 با ما به
 با ما به
 با ما به
 با ما به
 با ما به
 با ما به
 با ما به
 با ما به
 با ما به
 با ما به
 با ما به
 با ما به
 با ما به
 با ما به
 با ما به
 با ما به
 با ما به
 با ما به
 با ما به
 با ما به
 با ما به
 با ما به
 با ما به
 با ما به
 با ما به
 با ما به
 با ما به
 با ما به
 با ما به
 با ما با ما با با ما به
 با ما با با ما

ثبت زایمان از طریق منوی **ثبت وقایع** زیر منوی **ثبت زایمان** و هنگامی که خدمت گیرنده انتخاب شده خانم باشد ، در دسترس است.

همانطور که در تصویر بالا مشاهده می فرمائید ، شخصی (بطور مثال خدمت گیرنده فرضی پریسا محمدی ) به عنوان خدمت گیرنده انتخاب شده و در منوی ثبت وقایع ، زیر منوی ثبت بارداری ظاهر شده است.کاربر با کلیک بر روی ثبت بارداری به صفحه زیر منتقل خواهد شد.

|                         |                |                               | دى                            | ثبت زایمان پریسا محم      |
|-------------------------|----------------|-------------------------------|-------------------------------|---------------------------|
| هفته بارداری<br>۲       | محل زایمان<br> | ساعت زایمان<br>دقیقه ۲ ساعت ۲ | تاریخ زایمان<br>/             | سقط/زایمان<br>ازایمان سقط |
| 🕂 ئېتاطالغات نوزاد جديد |                |                               |                               | ثبت اطلاعات نوز اد        |
| ×<br>سانتی متر          | انتی متر قد    | وضعیت 🔍 مردہ 🗢 زندہ           | پسر دختر<br>گرم اندازه دور سر | جنسيت<br>وزن              |
|                         |                | فيت                           |                               | ĩ                         |

همانطور که در تصویر بالا مشاهده کاربر ابتدا باید اطلاعاتی نظیر زایمان / سقط ، تاریخ زایمان ، ساعت زایمان ، محل زایمان و هفته بارداری را وارد نموده و سپس اطلاعات نوزاد را در صورتی که زایمان موفقیت آمیز باشد بصورت زیر وارد می کنیم.

| ×         |    |           | 🔾 مردہ 🗢 زندہ | وضعيت |              | ن پسر دختر | جنسيت |
|-----------|----|-----------|---------------|-------|--------------|------------|-------|
| سانتی متر | قد | سانتی متر |               | سر    | اندازه دور س | گرم        | وزن   |

جنسیت نوزاد ، وضعیت نوزاد (مرده/زنده) ، وزن ، اندازه دور سر و قد از مواردی است که باید توسط کاربر وارد شود.در صورتی که تعداد نوزادان بیشتر از یک باشد با استفاده از کلید 🚹 ئبتاطلعات نوزاد جدید 🛛 امکان درج نوزادان دیگر فراهم می شود. برای حذف یک نوزاد کافی است روی کلید ضربدر کلیک شود. در پایان با کلیک بروی دکمه ثبت اطلاعات مربوط به زایمان و یا سقط ثبت می شود.

بیان این نکته ضروری است که پس از ثبت زایمان برای یک خدمت گیرنده، مراقبت های پس از زایمان برای وی فعال می شود و از طریق منوی **ارائه خدمات** و **زیر منوی مراقبت های انجام نشده** در دسترس خواهد بود.

# ثبت آزمایش برای خدمت گیرنده

ثبت آزمایش از طریق منوی **آزمایش ها** زیر منوی **ثبت نتایج آزمایش** در دسترس است.

\_\_اماحې يکيارچه بهداخيك

|                        |         |                   | ما به<br>رچه<br>اعبي | ےا<br>پکیا<br>پھدا |              |                        |                    |   |
|------------------------|---------|-------------------|----------------------|--------------------|--------------|------------------------|--------------------|---|
| منشور اخلاقى تيم سلامت | پيام ها | گزارش ها 🗸        | آزمایش ها 🔻          | ثبت وقايع 👻        | ارائه خدمت 🔹 | ثبت نام و سر شماری 👻   | مدیریت سامانہ 🝷    | * |
|                        |         | آزمایش            | 🔂 ئېت نتايج          | تخاب خدمت گي       | ىخوبان 🝷 🔒ان | و خدمات بہداشتی درمانے | انشگاه علوم پز شکی | 1 |
|                        | شده     | مایش های ثبت<br>ِ | 🛿 گزارش آز           |                    |              |                        |                    |   |

این صفحه جهت ثبت نتایج آزمایش های خدمت گیرنده استفاده می شود. همانطور که در تصویر زیر مشاهده می فرمائید می توانید با وارد کردن نام آزمایش در قسمت مربوطه ، آزمایش مورد نظر خود را پیدا نمایید.

| ان / بیمار حسن مرتضوی | مرکز بهداشت و در مان دانشگاه علوم پز شکی و خدمات ببداشتی در مانی تبر ان / بیمار حسن مرتضوی |                                                                                                 |  |  |  |
|-----------------------|--------------------------------------------------------------------------------------------|-------------------------------------------------------------------------------------------------|--|--|--|
|                       |                                                                                            | جست و جوی آز مایش                                                                               |  |  |  |
|                       | تايپ کنيد                                                                                  | برای جست و جو شروع به                                                                           |  |  |  |
|                       |                                                                                            |                                                                                                 |  |  |  |
| ثبت كننده             | مقدار                                                                                      | عنوان                                                                                           |  |  |  |
|                       | ان / بیمار حسن مرتضوی<br>بیمار کسن مرتضوی<br>ثبت کننده                                     | اه علوم پز شکی و خدمات بہداشتی در مانی تبران / بیمار حسن مر تضوی<br>تایپ کنید<br>مقدار شب کننده |  |  |  |

همانطور که در تصویر زیر می بینید تنها با وارد کردن حرف B لیست زیر آن ظاهر شد که می توانید نام آزمایش خود را بیابید و روی آن کلیک کنید.

| * | برای جست و جو شروع به تایپ کنید |
|---|---------------------------------|
|   | βď                              |
| ^ | FBS 🕈                           |
|   | واحد : میلیگرم در دسی لیتر      |
|   | (Blood Suger(2hpp 🕇             |
|   | واحد : میلی گرم در دسی لیتر     |
|   | Hemoglobin A1C 🛧                |
|   | واحد : میلی گرم در دسی لیتر     |
| * |                                 |

با کلیک روی هر یک از آزمایشات پارامترهای مربوط به آن و تاریخ آزمایش نمایش داده می شود، که بعد از پر کردن آن و کلیک بر روی دکمه ثبت اطلاعات، اطلاعات ثبت و در لیست زیر آن نمایش داده می شود.

| ثبت اطلاعات | میلی گرم در دسی لیتر 11 ▼ 09 ▼ 11 | Hemoglobin A1C |
|-------------|-----------------------------------|----------------|
|             |                                   |                |

| 03:19 🕑 1394/12/02 🋗 | ضوی                      | کز ببداشت و در مان دانشگاه علوم پز شکی و خدمات ببداشتی در مانی تبران / بیمار حسن مر تضوی |                                                   |  |
|----------------------|--------------------------|------------------------------------------------------------------------------------------|---------------------------------------------------|--|
| v                    |                          | ئىرى<br>ئىرى                                                                             | جست و جوی آزمایش<br>بر ای حست و حو شروع به تابت ز |  |
|                      |                          | -                                                                                        | , <u>(</u> ,, ,, ,, ,, ,, ,, ,, ,, ,, ,, ,, ,, ,, |  |
| تاريخ                | ثبت کننده                | مقدار                                                                                    | عنوان                                             |  |
| 1394/09/11           | امیر ایرانی (مدیر سیستم) | 12 (میلی گرم در دسی لیتر)                                                                | Hemoglobin A1C                                    |  |

# ارسال و دریافت پیام

\_\_اماحی یکیارچے بھداخت

می توانید با کلیک بر روی دکمه پیام های ارسالی و پیام های دریافتی لیست آنها را مشاهده کنید که شامل پیام های ارسالی و دریافتی حاصل از ارجاع بیماران و خدمت گیرندگان است. در صورتی که نامه ارسال شده توسط دریافت کننده نامه خوانده شود وضعیت پیام به خوانده شده تغییر پیدا می کند.

| لل پيام هاي دريافتي 💆 پيام هاي ارسالي |       |            |               |             |                                | <sub>ا</sub> ها دریافتی | فہر ست پیام |
|---------------------------------------|-------|------------|---------------|-------------|--------------------------------|-------------------------|-------------|
|                                       |       |            |               |             | ه شده 🔍 ارجاع شده              | خوانده نشده 🦳 خوانده    | الم الم     |
| اندە نشدە                             | ساعت  | تاريخ      | عنوان         | بە          | از                             | کد                      | رديف        |
| مشاهده بازخورد 🛛                      | 04:06 | 1394/11/20 | بازخورد ارجاع | امیر ایرانی | تہران(امیر ایرانی[مدیر سیستم]) | 100001002               | 1           |

| 差 پیام های ار سالی | های دریافتی | <u>الاي</u> يام |            |                                                                                                    |                    |                                          | ام ها ار سالی | فہر ست پیا |
|--------------------|-------------|-----------------|------------|----------------------------------------------------------------------------------------------------|--------------------|------------------------------------------|---------------|------------|
|                    |             |                 |            |                                                                                                    |                    | ه 🖯 خوانده شده 🖯 ارجاع شده               | خوانده نشد    | ی همه      |
|                    | وانده نشده  | ساعت            | تاريخ      | عنوان                                                                                                | بە                 | از                                       | کد            | رديف       |
| مشاهده ارجاع       |             | 02:13           | 1394/11/24 | آقای اروچ علی طاهری با سن 52 سال جبت برر سی خدمت شما ارجاع می گردد                                   | عزیز اللہ<br>عاطفی | بہرام آباد(امیر ایرانی [مدیر<br>سیستم])  | 100001017     | 1          |
| مشاهده ارجاع       |             | 02:11           | 1394/11/24 | آقای اروچ علی طاهری با سن 52 سال جیت برر سی خدمت شما ارجاع می گردد                                   | علی اکبر<br>سیاری  | بہرام آباد(امیر ایرانی [مدیر<br>سیستم])  | 100001016     | 2          |
| مشاهده ارجاع 🍳     |             | 03:17           | 1394/11/20 | <mark>اردیم فوری</mark> خانم سنا میرقیاسی با سن 10 ماه و 19 روز جبت برر سی خدمت شما ارجاع می<br>گردد | امیر ایرانی        | ببرام آباد(امیر ایرانی [مدیر<br>سیستم] ) | 100001001     | 3          |

#### نکات مهم :

- ۱) 🛛 پیام های خوانده نشده با 🔤 نمایش داده می شود.
- ۲) 🛛 پیام های خوانده شده با 🖂 نمایش داده می شود.
- ۳) پیام هایی که با ارجاع فوری مشخص شده است دارای اولویت و اهمیت بالایی می باشد.